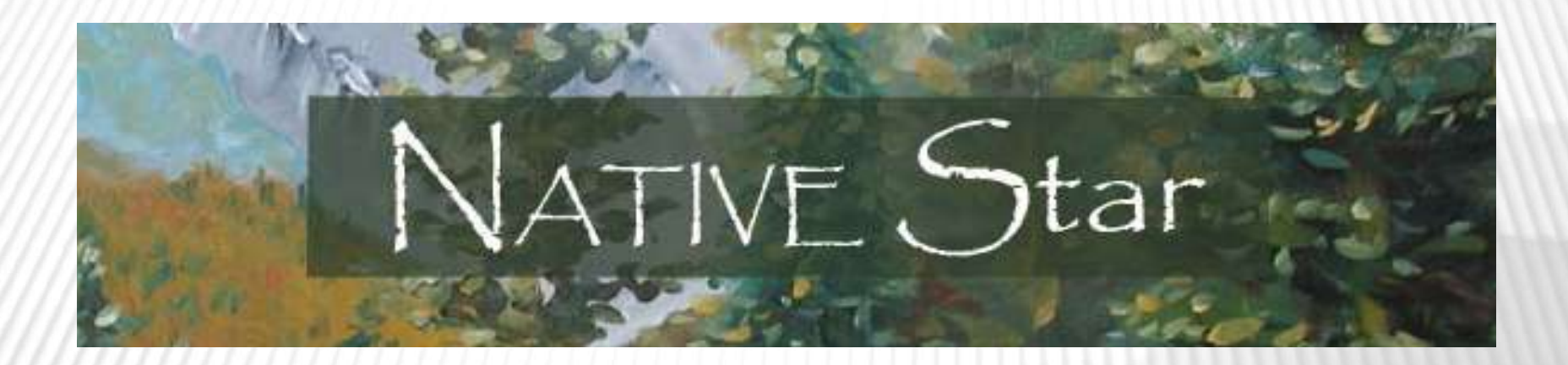

# May 17, 2016 12:30am **TELECONFERENCE CALL**

### AGENDA

### **×**12:30 – 2:00

- × First steps
  - ×Guest & Leadership Team Assess
- Personalization: Mission, Goals and Spotlight IndicatorsImportant Dates
- School Improvement Cycle
- ×Leadership Team Meeting
- XADD West 6 Indicators

Summary Display Progress Submitted Reports

District Bulletin Board

Submitted Reports (15)

NATIVE Star - Rapid Improvement Indicators (RI)

| <u>District Name</u>                  | <u>school</u><br>Name                              | <u>SIP School</u><br><u>Benchmark</u><br><u>Report-</u><br><u>(Window:</u><br><u>April 1 -</u><br><u>May 15</u> ) | <u>SIP School</u><br>Benchmark<br>Report-<br>12/15/16 | Budget<br>Review<br>and Submit<br>Schoolwide<br>Budget<br>Review -<br>(Window:<br>April1 -<br>May 31) | <u>SMART</u><br><u>Goals-</u><br>( <u>Window:</u><br>April 1-<br><u>May 31,</u><br>2016) | <u>Title I</u><br><u>Schoolwide</u><br><u>-(Window:</u><br>April 1-<br><u>May 31,</u><br>2016) | ESEA<br>IDEA<br>Action<br>Plan | <u>Fiscal</u><br><u>Action</u><br><u>Plan</u> | (BIE) LEA<br><u>Title IA</u><br><u>Assurances</u><br><u>Add to</u><br><u>Document</u><br><u>Upload</u><br>(Window:<br><u>April 1-</u><br><u>May 31,</u><br><u>2016</u> ) | <u>Local School</u><br><u>Performance</u><br><u>-09/30/15</u> | <u>Local School</u><br><u>Performance</u><br><u>-11/30/15</u> | <u>Local School</u><br><u>Performance</u><br><u>-01/30/16</u> | <u>Local School</u><br><u>Performance</u><br><u>-03/30/16</u> | <u>Local School</u><br><u>Performance</u><br><u>-05/30/16</u> | <u>FASA</u><br><u>form</u><br><u>11/30/16</u> | Part B<br>Application<br>Window:<br>April 1-15 | FACE<br>Application | <u>School</u><br>Improvement<br><u>Supplemental</u><br><u>Report-(ESSA</u><br><u>Transition</u><br><u>Year - Not</u><br><u>Required)</u> | <u>Corrective</u><br><u>Action</u><br><u>Supplemental</u><br><u>Report-(ESSA</u><br><u>Transition</u><br><u>Year - Not</u><br><u>Required</u> ) | <u>Restructuring</u><br>Supplementa<br><u>Report-(ESSA</u><br><u>Transition</u><br><u>Year - Not</u><br><u>Required)</u> |
|---------------------------------------|----------------------------------------------------|----------------------------------------------------------------------------------------------------|-------------------------------------------------------|----------------------------------------------------------------------------------------------------|------------------------------------------------------------------------------------------|------------------------------------------------------------------------------------------------|--------------------------------|-----------------------------------------------|----------------------------------------------------------------------------------------------------|---------------------------------------------------------------|---------------------------------------------------------------|---------------------------------------------------------------|---------------------------------------------------------------|---------------------------------------------------------------|-----------------------------------------------|------------------------------------------------|---------------------|----------------------------------------------------------------------------------------------------|----------------------------------------------------------------------------------------------------|----------------------------------------------------------------------------------------------------|
| Arizona<br>South/Sacramento<br>Office | Blackwater<br>Community<br>School                  |                                                                                                    |                                                       |                                                                                                    |                                                                                          |                                                                                                |                                |                                               |                                                                                                    |                                                               |                                                               |                                                               | 04/05/16                                                      |                                                               |                                               | 04/05/16                                       |                     |                                                                                                    |                                                                                                    |                                                                                                    |
| Arizona<br>South/Sacramento<br>Office | Casa Blanca<br>Day School                          |                                                                                                    |                                                       |                                                                                                    |                                                                                          |                                                                                                |                                |                                               |                                                                                                    |                                                               |                                                               | 05/17/16                                                      | 05/17/16                                                      |                                                               |                                               | 05/11/16                                       |                     |                                                                                                    |                                                                                                    |                                                                                                    |
| Arizona<br>South/Sacramento<br>Office | Dishchii'bikoh<br>Community<br>School<br>(Cibecue) |                                                                                                    |                                                       |                                                                                                    |                                                                                          |                                                                                                |                                |                                               |                                                                                                    |                                                               |                                                               |                                                               |                                                               |                                                               |                                               | <u>04/12/16</u>                                |                     |                                                                                                    |                                                                                                    |                                                                                                    |
| Arizona<br>South/Sacramento<br>Office | Duckwater<br>Shoshone<br>Elementary<br>School      | <u>04/06/16</u>                                                                                                   | <u>04/06/16</u>                                       |                                                                                                    |                                                                                          |                                                                                                |                                |                                               | 04/12/16                                                                                                    |                                                               |                                                               |                                                               | 04/12/16                                                      | 04/12/16                                                      |                                               | <u>04/19/16</u>                                |                     |                                                                                                    |                                                                                                    |                                                                                                    |
| Arizona<br>South/Sacramento<br>Office | Gila Crossing<br>Day School                        | 05/11/16                                                                                                    | 05/10/16                                              |                                                                                                    |                                                                                          |                                                                                                |                                |                                               |                                                                                                    |                                                               |                                                               |                                                               |                                                               |                                                               |                                               | <u>04/04/16</u>                                |                     |                                                                                                    |                                                                                                    |                                                                                                    |
| Arizona<br>South/Sacramento<br>Office | John F.<br>Kennedy Day<br>School                   |                                                                                                    |                                                       |                                                                                                    |                                                                                          |                                                                                                |                                |                                               |                                                                                                    |                                                               |                                                               | 04/15/16                                                      | 04/15/16                                                      |                                                               |                                               | 04/15/16                                       |                     |                                                                                                    |                                                                                                    |                                                                                                    |
| Arizona<br>South/Sacramento<br>Office | Noli School                                        |                                                                                                    |                                                       |                                                                                                    |                                                                                          |                                                                                                |                                |                                               |                                                                                                    |                                                               |                                                               |                                                               |                                                               |                                                               |                                               | 04/15/16                                       |                     |                                                                                                    |                                                                                                    |                                                                                                    |
| Arizona<br>South/Sacramento<br>Office | Pyramid Lake<br>High School                        |                                                                                                    |                                                       |                                                                                                    |                                                                                          |                                                                                                |                                |                                               |                                                                                                    |                                                               |                                                               |                                                               |                                                               |                                                               |                                               | 04/14/16                                       |                     |                                                                                                    |                                                                                                    |                                                                                                    |
| Arizona<br>South/Sacramento<br>Office | Salt River<br>Elementary<br>School                 |                                                                                                    |                                                       |                                                                                                    |                                                                                          |                                                                                                |                                |                                               |                                                                                                    |                                                               |                                                               |                                                               |                                                               |                                                               |                                               | 04/15/16                                       |                     |                                                                                                    |                                                                                                    |                                                                                                    |
| Arizona<br>South/Sacramento<br>Office | San Simon<br>School                                | 05/13/16                                                                                                    |                                                       |                                                                                                    |                                                                                          |                                                                                                |                                |                                               |                                                                                                    |                                                               |                                                               | 04/06/16                                                      |                                                               | 04/06/16                                                      |                                               | 04/15/16                                       |                     |                                                                                                    |                                                                                                    |                                                                                                    |
| Arizona<br>South/Sacramento<br>Office | Santa Rosa<br>Day School                           |                                                                                                    |                                                       |                                                                                                    |                                                                                          |                                                                                                |                                |                                               | 04/15/16                                                                                                    |                                                               |                                                               |                                                               |                                                               |                                                               |                                               | <u>04/01/16</u>                                |                     |                                                                                                    |                                                                                                    |                                                                                                    |
| Arizona<br>South/Sacramento<br>Office | Santa Rosa<br>Ranch School                         |                                                                                                    |                                                       |                                                                                                    |                                                                                          |                                                                                                |                                |                                               |                                                                                                    |                                                               |                                                               | 04/06/16                                                      | 04/06/16                                                      |                                                               |                                               | 04/13/16                                       |                     |                                                                                                    |                                                                                                    |                                                                                                    |
| Arizona<br>South/Sacramento<br>Office | Sherman<br>Indian High<br>School                   | 05/12/16                                                                                                    |                                                       |                                                                                                    |                                                                                          |                                                                                                |                                |                                               |                                                                                                    |                                                               |                                                               |                                                               |                                                               |                                                               |                                               | 04/15/16                                       |                     |                                                                                                    |                                                                                                    |                                                                                                    |
| Arizona<br>South/Sacramento<br>Office | Theodore<br>Roosevelt<br>School                    |                                                                                                    |                                                       |                                                                                                    |                                                                                          |                                                                                                |                                |                                               |                                                                                                    |                                                               |                                                               |                                                               |                                                               |                                                               |                                               |                                                |                     |                                                                                                    |                                                                                                    |                                                                                                    |
| Arizona<br>South/Sacramento<br>Office | Tohono<br>O'odham<br>High School                   |                                                                                                    |                                                       |                                                                                                    |                                                                                          |                                                                                                |                                |                                               |                                                                                                    |                                                               |                                                               | 04/06/16                                                      | 04/06/16                                                      |                                                               |                                               | 04/01/16                                       |                     |                                                                                                    |                                                                                                    |                                                                                                    |

=

Submitted Reports (2)

NATIVE Star - Rapid Improvement Indicators (RI)

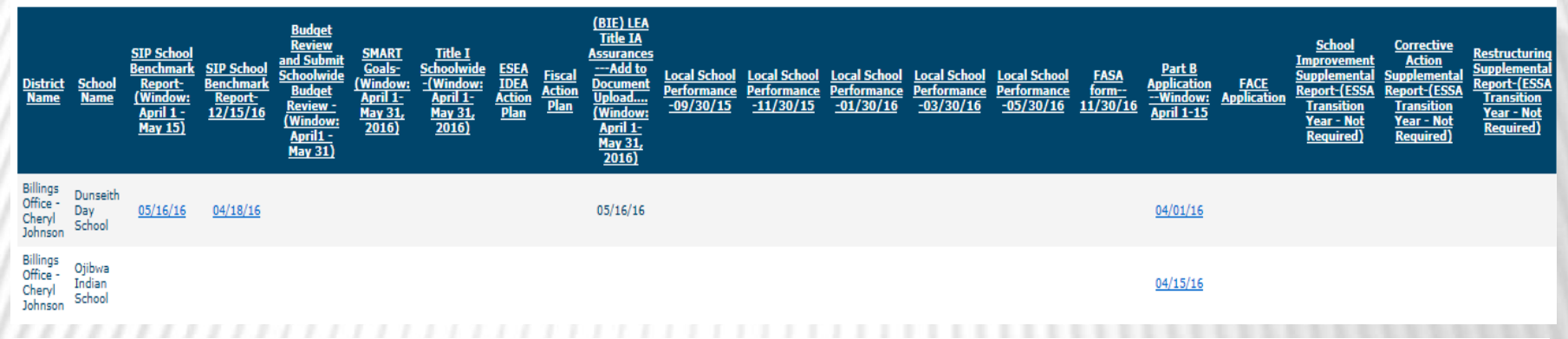

#### Submitted Reports (2)

NDMILE/NATIVE Star School Indicators (CI)

| <u>District</u><br><u>Name</u> | : <u>School</u><br><u>Name</u>             | NDMILE/BIE<br>Star - School<br>Indicators-<br>12/15/16<br>Submission<br>will meet<br>indicator<br>requirements<br>for both<br>NDMILE and<br><u>BIE</u> | <u>Corrective</u><br><u>Action/Alternative</u><br><u>Gov. Report</u><br><u>(ESSA Transition</u><br><u>Year - Not</u><br><u>Required</u> ) | <u>SMARTGoals</u><br><u>-(Window:</u><br><u>April 1-May</u><br><u>31, 2016</u> ) | <u>Schoolwide</u><br><u>Report-</u><br><u>(Window:</u><br><u>April 1-</u><br><u>May 31,</u><br><u>2016)</u> | <u>ESEA/IDEA</u><br>- <u>BIE</u><br><u>Schools</u><br>only | <u>Fiscal</u><br><u>Action</u><br><u>Plan</u> | ( <u>BIE)</u><br><u>LSPP</u><br><u>2014-15-</u><br>09/30/15 | ( <u>BIE)</u><br><u>LSPP</u><br><u>2014-15-</u><br><u>11/30/15</u> | ( <u>BIE)</u><br><u>LSPP</u><br><u>2014-15-</u><br>01/30/16 | <u>(BIE)</u><br><u>LSPP</u><br>2014-15-<br>03/30/16 | <u>(BIE)</u><br><u>LSPP</u><br>2014-15-<br>05/30/16 | ( <u>BIE)</u><br><u>FASA</u><br><u>form</u><br><u>11/30/16</u> | <u>School</u><br>Part B LEA<br><u>Application</u><br>Window:<br><u>April 1-15</u> | FACE<br>Application | LEA Title<br>IA<br>Assurances<br>Add to<br>Document<br>Upload<br>(Window:<br>April 1-<br>May 31,<br>2016) | <u>Correction</u><br><u>Action-</u><br>(ESSA<br>(Tansition<br><u>Year - Not</u><br><u>Required</u> ) | Schoolwide<br>Budget<br>and Submit<br>Schoolwide<br>Budget<br>Review -<br>(Window:<br>April1 -<br>May 31) | <u>Restructuring</u><br><u>Plan Report-<br/>(ESSA<br/>Transition<br/>Year - Not<br/><u>Required</u>)</u> |
|--------------------------------|--------------------------------------------|----------------------------------------------------------------------------------------------------|----------------------------------------------------------------------------------------------------|----------------------------------------------------------------------------------|----------------------------------------------------------------------------------------------------|------------------------------------------------------------|-----------------------------------------------|-------------------------------------------------------------|--------------------------------------------------------------------|-------------------------------------------------------------|-----------------------------------------------------|-----------------------------------------------------|----------------------------------------------------------------|-----------------------------------------------------------------------------------|---------------------|----------------------------------------------------------------------------------------------------|----------------------------------------------------------------------------------------------------|----------------------------------------------------------------------------------------------------|----------------------------------------------------------------------------------------------------|
| Billings<br>Office-<br>NDBIE   | Turtle<br>Mountain<br>Elementary<br>School |                                                                                                    |                                                                                                    |                                                                                  |                                                                                                    |                                                            |                                               |                                                             |                                                                    | <u>04/15/16</u>                                             | <u>04/15/16</u>                                     |                                                     |                                                                | <u>04/15/16</u>                                                                   |                     |                                                                                                    |                                                                                                    |                                                                                                    |                                                                                                    |
| Billings<br>Office-<br>NDBIE   | Turtle<br>Mountain<br>Middle<br>School     |                                                                                                    |                                                                                                    |                                                                                  |                                                                                                    |                                                            |                                               |                                                             |                                                                    |                                                             | <u>05/03/16</u>                                     |                                                     |                                                                | <u>04/14/16</u>                                                                   |                     | 05/10/16                                                                                                  |                                                                                                    |                                                                                                    |                                                                                                    |

Submitted Reports (2)

NATIVE Star - Rapid Improvement Indicators (RI)

| District<br><u>Name</u>                 | School<br><u>Name</u>         | <u>SIP School</u><br><u>Benchmark</u><br>Report:<br><u>(Window:</u><br><u>April 1 -</u><br><u>May 15)</u> | <u>SIP School</u><br>Benchmark<br><u>Report-</u><br>12/15/16 | Budget<br><u>Review</u><br><u>and Submit</u><br><u>Schoolwide</u><br><u>Budget</u><br><u>Review -</u><br>(Window:<br>(Window:<br><u>April1 -</u><br><u>May 31</u> ) | <u>SMART</u><br><u>Goals-</u><br>(Window:<br><u>April 1-</u><br><u>May 31,</u><br><u>2016)</u> | <u>Title I</u><br><u>Schoolwide</u><br>-(Window:<br><u>April 1-</u><br><u>May 31,</u><br>2016) | ESEA<br>IDEA<br><u>Action</u> | <u>Fiscal</u><br><u>Action</u><br><u>Plan</u> | (BIE) LEA<br>Title 1A<br>Assurances<br>Add to<br>Document<br><u>Upload</u><br>(Window:<br><u>April 1-</u><br><u>May 31,</u><br>2016) | <u>Local School</u><br><u>Performance</u><br><u>-09/30/15</u> | Local School<br>Performance<br>- <u>11/30/15</u> | <u>Local School</u><br><u>Performance</u><br><u>-01/30/16</u> | <u>Local School</u><br><u>Performance</u><br><u>-03/30/16</u> | Local School<br>Performance<br>-05/30/16 | FASA<br>form-<br>11/30/16 | <u>Part B</u><br>Application<br><u>Window:</u><br><u>April 1-15</u> | FACE<br><u>Application</u> | <u>School</u><br><u>Improvement</u><br><u>Supplemental</u><br><u>Report (ESSA</u><br><u>Transition</u><br><u>Year - Not</u><br>Required) | <u>Corrective</u><br><u>Action</u><br><u>Supplemental</u><br><u>Report (ESSA</u><br><u>Transition</u><br><u>Year - Not</u><br>Required) | <u>Restructuring</u><br><u>Supplemental</u><br>Report-(ESSA<br><u>Transition</u><br><u>Yoar - Not</u><br><u>Required</u> ) |
|-----------------------------------------|-------------------------------|----------------------------------------------------------------------------------------------------|--------------------------------------------------------------|----------------------------------------------------------------------------------------------------|------------------------------------------------------------------------------------------------|------------------------------------------------------------------------------------------------|-------------------------------|-----------------------------------------------|----------------------------------------------------------------------------------------------------|---------------------------------------------------------------|--------------------------------------------------|---------------------------------------------------------------|---------------------------------------------------------------|------------------------------------------|---------------------------|---------------------------------------------------------------------|----------------------------|----------------------------------------------------------------------------------------------------|----------------------------------------------------------------------------------------------------|----------------------------------------------------------------------------------------------------|
| Billings<br>Office -<br>Tony<br>Dearman | Chemawa<br>Indian<br>School   |                                                                                                    |                                                              |                                                                                                    |                                                                                                |                                                                                                |                               |                                               | 04/13/16                                                                                                    |                                                               |                                                  |                                                               |                                                               |                                          |                           | <u>04/15/16</u>                                                     |                            |                                                                                                    |                                                                                                    |                                                                                                    |
| Billings<br>Office -<br>Tony<br>Dearman | Riverside<br>Indian<br>School | <u>05/05/16</u>                                                                                           |                                                              |                                                                                                    |                                                                                                |                                                                                                |                               |                                               |                                                                                                    |                                                               |                                                  |                                                               |                                                               |                                          |                           | <u>04/15/16</u>                                                     |                            |                                                                                                    |                                                                                                    |                                                                                                    |

Submitted Reports (2)

NATIVE Star - Rapid Improvement Indicators (RI)

| <u>District</u><br><u>Name</u>        | <u>School</u><br><u>Name</u>         | <u>SIP School</u><br><u>Benchmark</u><br><u>Report-</u><br><u>(Window:</u><br>April 1 -<br><u>May 15</u> ) | <u>SIP School</u><br><u>Benchmark</u><br><u>Report-</u><br><u>12/15/16</u> | Budget<br>Review<br>and Submit<br>Schoolwide<br>Budget<br>Review -<br>(Window:<br>April1 -<br>May 31) | <u>SMART</u><br><u>Goals-</u><br><u>(Window:</u><br><u>April 1-</u><br><u>May 31,</u><br><u>2016)</u> | <u>Title I</u><br><u>Schoolwide</u><br><u>-(Window:</u><br><u>April 1-</u><br><u>May 31,</u><br>2016) | <u>ESEA</u><br><u>IDEA</u><br><u>Action</u><br><u>Plan</u> | <u>Fiscal</u><br><u>Action</u><br><u>Plan</u> | (BIE) LEA<br>Title IA<br>Assurances<br>Add to<br>Document<br>Upload<br>(Window:<br>April 1-<br>May 31,<br>2016) | Local School<br>Performance<br>-09/30/15 | <u>Local School</u><br><u>Performance</u><br>- <u>11/30/15</u> | <u>Local School</u><br><u>Performance</u><br><u>-01/30/16</u> | <u>Local School</u><br><u>Performance</u><br><u>-03/30/16</u> | <u>Local School</u><br><u>Performance</u><br><u>-05/30/16</u> | <u>FASA</u><br><u>form</u><br><u>11/30/16</u> | <u>Part B</u><br><u>Application</u><br><u>Window:</u><br><u>April 1-15</u> | FACE<br>Application | <u>School</u><br><u>Improvement</u><br><u>Supplemental</u><br><u>Report (ESSA</u><br><u>Transition</u><br><u>Year - Not</u><br><u>Required)</u> | <u>Corrective</u><br><u>Action</u><br><u>Supplemental</u><br><u>Report-(ESSA</u><br><u>Transition</u><br><u>Year - Not</u><br><u>Required)</u> | <u>Restructuring</u><br>Supplemental<br><u>Report-(ESSA</u><br><u>Transition</u><br><u>Year - Not</u><br><u>Required)</u> |
|---------------------------------------|--------------------------------------|----------------------------------------------------------------------------------------------------|----------------------------------------------------------------------------|----------------------------------------------------------------------------------------------------|----------------------------------------------------------------------------------------------------|----------------------------------------------------------------------------------------------------|------------------------------------------------------------|-----------------------------------------------|----------------------------------------------------------------------------------------------------|------------------------------------------|----------------------------------------------------------------|---------------------------------------------------------------|---------------------------------------------------------------|---------------------------------------------------------------|-----------------------------------------------|----------------------------------------------------------------------------|---------------------|----------------------------------------------------------------------------------------------------|----------------------------------------------------------------------------------------------------|----------------------------------------------------------------------------------------------------|
| Billings<br>Office -<br>Eric<br>North | Cheyenne<br>Eagle<br>Butte<br>School |                                                                                                    |                                                                            |                                                                                                    |                                                                                                    |                                                                                                    |                                                            |                                               |                                                                                                    |                                          |                                                                |                                                               |                                                               |                                                               |                                               | <u>04/15/16</u>                                                            |                     |                                                                                                    |                                                                                                    |                                                                                                    |
| Billings<br>Office -<br>Eric<br>North | Flandreau<br>Indian<br>School        | 05/13/16                                                                                                   |                                                                            | <u>05/13/16</u>                                                                                       | <u>05/13/16</u>                                                                                       |                                                                                                    |                                                            |                                               |                                                                                                    |                                          |                                                                |                                                               |                                                               |                                                               |                                               | 04/18/16                                                                   |                     |                                                                                                    |                                                                                                    |                                                                                                    |

#### Submitted Reports (2)

NATIVE Star - Rapid Improvement Indicators (RI)

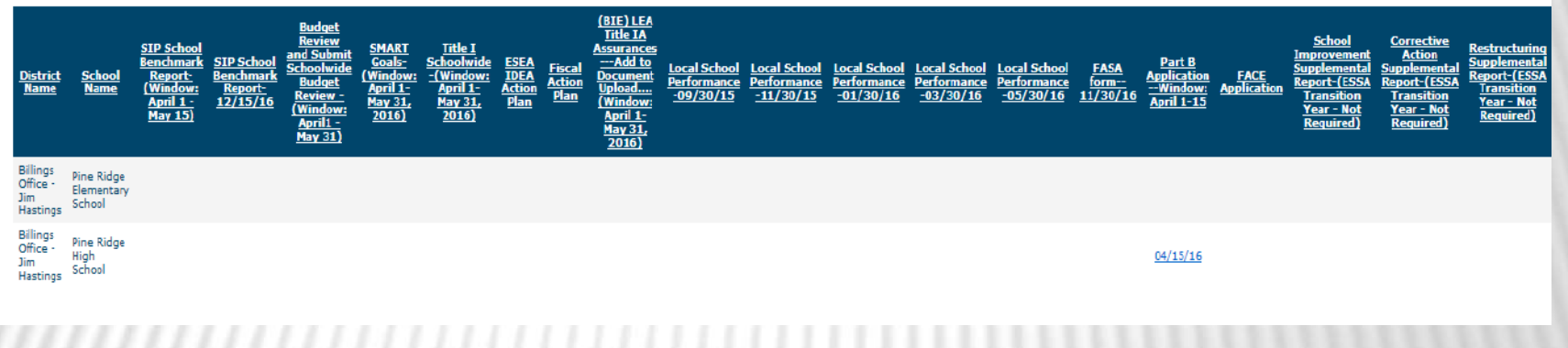

# Indistar®

### BEGINNING THE PROCESS: THE FIRST FEW STEPS

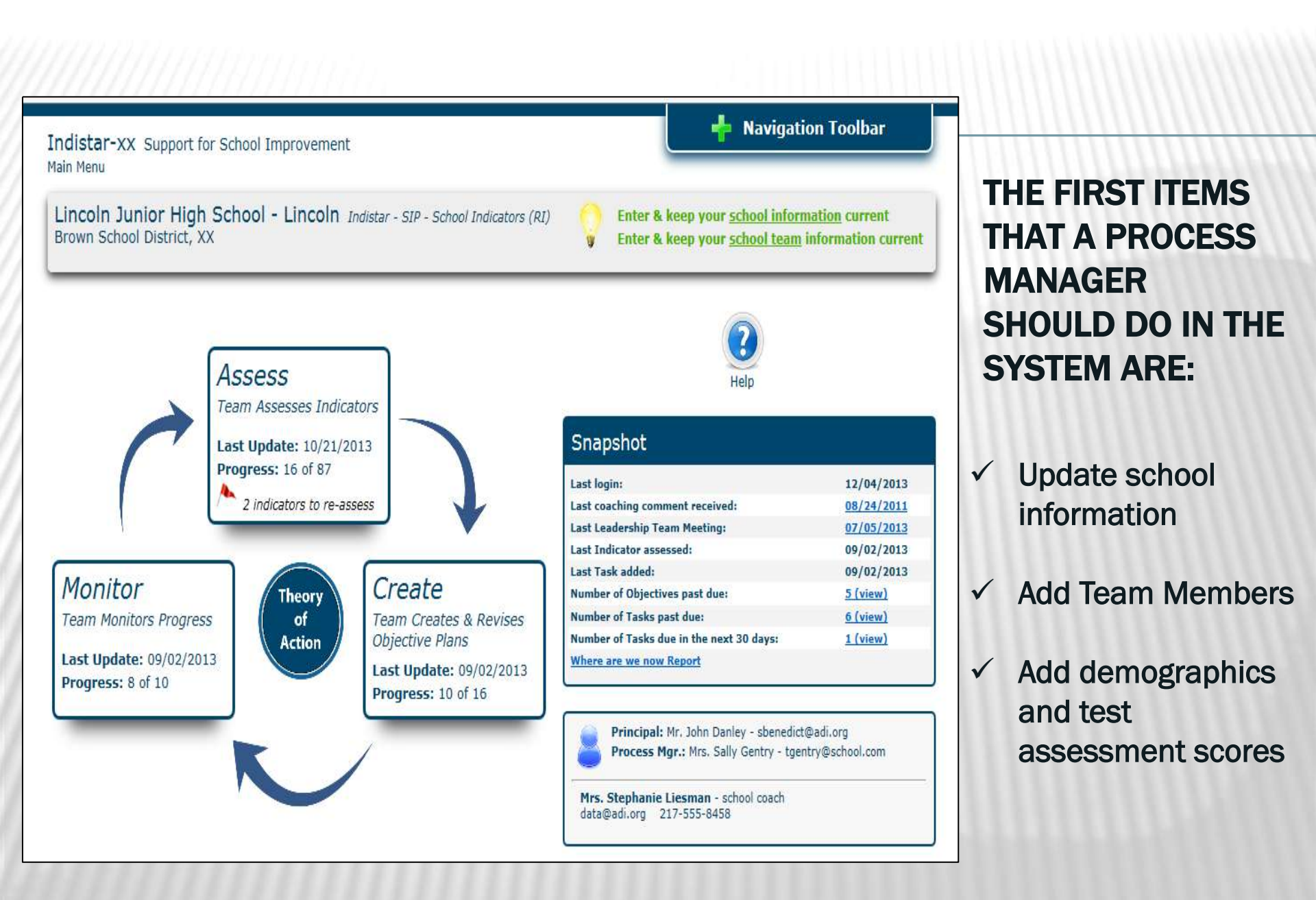

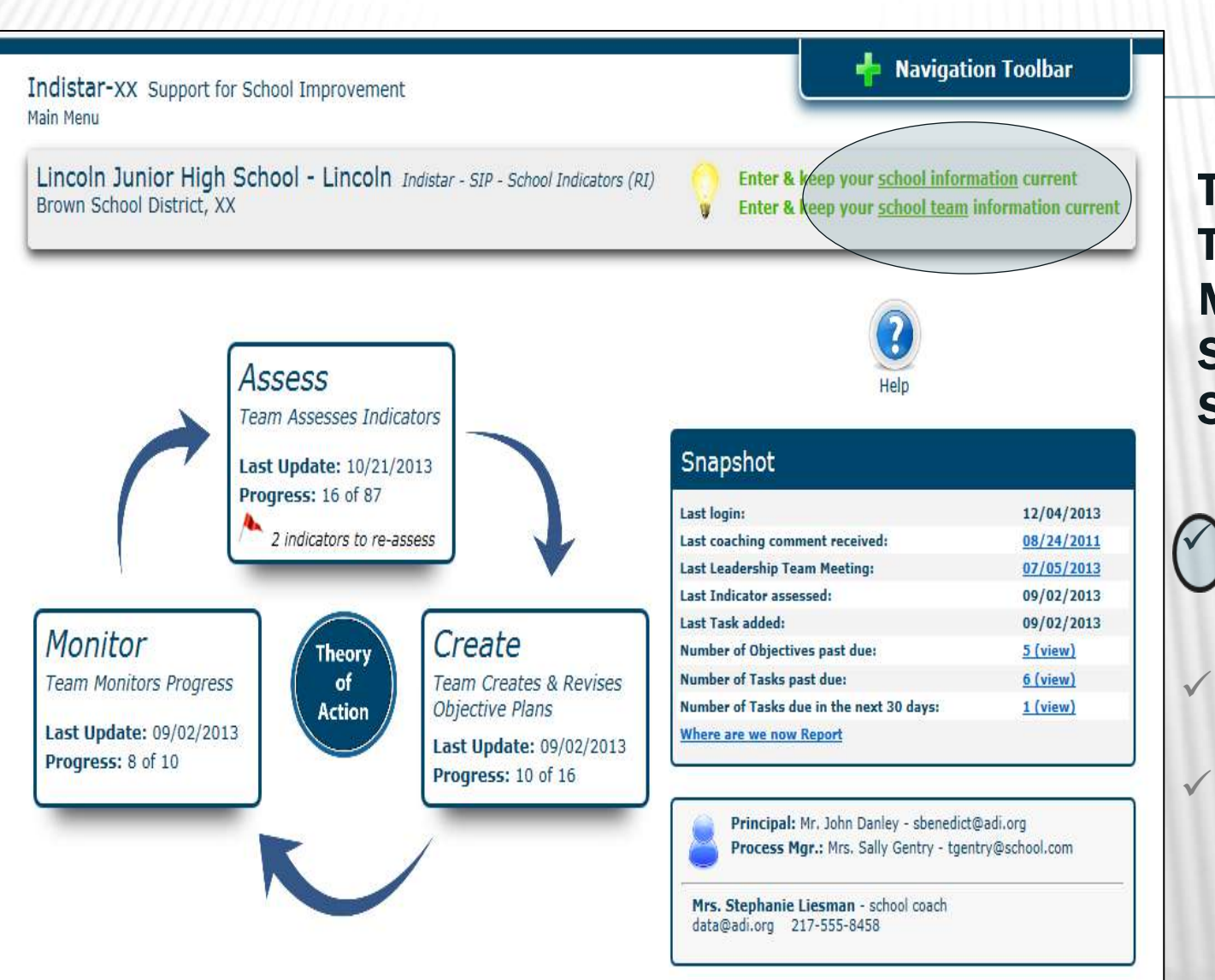

### THE FIRST ITEMS THAT A PROCESS MANAGER SHOULD DO IN THE SYSTEM ARE:

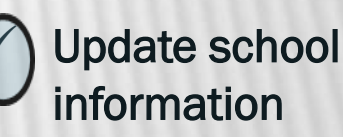

- Add Team Members
- Add demographics and test assessment scores

## **UPDATING SCHOOL INFORMATION**

| On this page, you will edit information about your school, principal and process manager.     School Information   Registered - 12/09/2010   *School Name:   Lincoln Junior High School   *Address:   1200 Redbird Lane   *City:   Lincoln   *Title:   Dr.<   Mr.   Ms.   *First name:   John   *Last name:   Danley   *The Process Manager assists the Principal in preparing materials for Leadership Team meetings and entering the Team's work in the system. Title: Or. Mr. Mrs. First name: Sally Last name: Gentry Position: Head Teacher Phone: 217:555:2426 Email: tgentry Kencess Manager Mitchess Chool - High School School Type: Elementary - Middle School - High School                                                                                                    | Lincoln Jun<br>School Informat                                  | n <b>ior High School</b> Indistar-xx                                                                                                    | 🕂 Navigation Toolbar |
|----------------------------------------------------------------------------------------------------|-----------------------------------------------------------------|----------------------------------------------------------------------------------------------------|----------------------|
| School Information Registered - 12/09/2010         *School Name:       Lincoln Junior High School         *Address:       1200 Redbird Lane         *City:       Lincoln         *City:       Lincoln         *State:       IL ▼ *Zip: 62656         *Phone:       217-555-8464         Fax:       217-555-8464         Website:       www.caldwell.school         School Principal         *Title:       Or. ● Mr. ● Ms. ● Mrs.         *First name:       John         *Last name:       Danley         *Phone:       217-555-8464         *Email:       sbenedict@adi.org         The Process Manager assists the Principal in preparing materials for Leadership Team meetings and entering the Team's work in the system.         Title:       Or. ○ Mr. ○ Ms. ● Mrs.         First name:       Sally         Last name:       Gentry         Position:       Head Teacher         Phone:       217-555-2246         Email:       tgentry@school.com         Cancel Process Manager       Cancel Process Manager         School Type:       Elementary - Middle School - High School | On this page,                                                   | you will edit information about your school, principal and process manager.                                                                                                    | ()<br>Help           |
| *School Name: Lincoln Junior High School<br>*Address: 1200 Redbird Lane<br>*City: Lincoln *State: L ✓ *Zip: 62656<br>*Phone: 217-555-8484 Fax: 217-555-8464 Website: www.caldwell.school<br>School Principal<br>*Title: ○ Dr. ● Mr. ○ Ms. ○ Mrs. *First name: John *Last name: Danley<br>*Phone: 217-555-8484 Fax: 217-555-8464<br>*Email: sbenedict@adi.org<br>The Process Manager assists the Principal in preparing materials for Leadership Team meetings and entering the Team's work in the system.<br>Title: ○ Dr. ○ Mr. ○ Ms. ⓒ Mrs. First name: Sally Last name: Gentry<br>Position: Head Teacher<br>Phone: 217-555-2246<br>Email: tgentry@school.com Cancel Process Manager<br>School Type: Elementary - Middle School - High School                                                                                                    | School Inform                                                   | nation Registered - 12/09/2010                                                                                                    |                      |
| *Address: 1200 Redbird Lane<br>*City: Lincoln *State: L ✓ *Zip: 62656<br>*Phone: 217-555-8484 Fax: 217-555-8464 Website: www.caldwell.school<br>School Principal<br>*Title: ○ Dr. ● Mr. ○ Ms. ○ Mrs. *First name: John *Last name: Danley<br>*Phone: 217-555-8484 Fax: 217-555-8464<br>*Email: sbenedict@adi.org<br>The Process Manager assists the Principal in preparing materials for Leadership Team meetings and entering the Team's work in the system.<br>Title: ○ Dr. ○ Mr. ○ Ms. ● Mrs. First name: Sally Last name: Gentry<br>Position: Head Teacher<br>Phone: 217-555-2246<br>Email: tgentry@school.com Cancel Process Manager<br>School Type: Elementary - Middle School - High School                                                                                                    | *School Name:                                                   | Lincoln Junior High School                                                                                                    |                      |
| *City: Lincoln *State: IL ✓ *Zip: 62656<br>*Phone: 217-555-8484 Fax: 217-555-8464 Website: www.caldwell.school<br>School Principal<br>*Title: ○Dr. ●Mr. ○Ms. ○Mrs. *First name: John *Last name: Danley<br>*Phone: 217-555-8484 Fax: 217-555-8464<br>*Email: sbenedict@adi.org<br>The Process Manager assists the Principal in preparing materials for Leadership Team meetings and entering the Team's work in the system.<br>Title: ○Dr. ○Mr. ○Ms. ●Mrs. First name: Sally Last name: Gentry<br>Position: Head Teacher<br>Phone: 217-555-2246<br>Email: tgentry@school.com Cancel Process Manager<br>School Type: Elementary - Middle School - High School                                                                                                    | *Address:                                                       | 1200 Redbird Lane                                                                                                    |                      |
| *Phone:       217-555-8484       Fax:       217-555-8464       Website:       www.caldwell.school         School Principal         *Title:       Dr. • Mr. • Ms. • Mrs. *First name:       John *Last name:       Danley         *Phone:       217-555-8484       Fax:       217-555-8464         *Email:       sbenedict@adi.org       *         The Process Manager assists the Principal in preparing materials for Leadership Team meetings and entering the Team's work in the system.         Title:       • Dr. • Mr. • Ms. • Mrs. First name:       Sally       Last name:       Gentry         Position:       Head Teacher       Phone:       217-555-2246       Email:       tgentry@school.com         Email:       tgentry@school.com       Cancel Process Manager       School Type:       Elementary - Middle School - High School                                                                                                    | *City:                                                          | Lincoln *State: IL 🗸 *Zip: 62656                                                                                                    |                      |
| School Principal         *Title: Or. Mr. Ms. Mrs.       *First name: John       *Last name: Danley         *Phone:       217-555-8484       Fax: 217-555-8464         *Email:       sbenedict@adi.org         The Process Manager assists the Principal in preparing materials for Leadership Team meetings and entering the Team's work in the system.         Title: Or. Mr. Ms. Mrs.       First name: Sally       Last name: Gentry         Position:       Head Teacher         Phone:       217-555-2246         Email:       tgentry@school.com       Cancel Process Manager         School Type:       Elementary - Middle School - High School                                                                                                    | *Phone:                                                         | 217-555-8484 Fax: 217-555-8464 Website: www.caldwell.school                                                                                                    |                      |
| Title: ODr. OMr. OMs. Mrs. First name: Sally Last name: Gentry Position: Head Teacher Phone: 217-555-2246 Email: tgentry@school.com Cancel Process Manager School Type: Elementary - Middle School - High School                                                                                                    | *Title: O Dr. @<br>*Phone: 21<br>*Email: sbu<br>The Process Man | ) Mr. O Ms. O Mrs. *First name: John *Last name: Danley<br>7-555-8484 Fax: 217-555-8464<br>enedict@adi.org<br>ager assists the Principal in preparing materials for Leadership Team meetings and entering the Team's work | k in the system.     |
| Position: Head Teacher<br>Phone: 217-555-2246<br>Email: tgentry@school.com Cancel Process Manager<br>School Type: Elementary - Middle School - High School                                                                                                    | Title: ODr.O                                                    | Mr. ○ Ms. ● Mrs. First name: Sally Last name: Gentry                                                                                                    |                      |
| Phone:       217-555-2246         Email:       tgentry@school.com         Cancel Process Manager         School Type:       Elementary - Middle School - High School                                                                                                    | Position: He                                                    | ad Teacher                                                                                                    |                      |
| Email: tgentry@school.com Cancel Process Manager School Type: Elementary - Middle School - High School                                                                                                    | Phone: 21                                                       | 7-555-2246                                                                                                    |                      |
| School Type: Elementary - Middle School - High School                                                                                                    | Email: tge                                                      | entry@school.com Cancel Process Manager                                                                                                    |                      |
| District Liaison:                                                                                                    | School Type:<br>District Liaiso                                 | Elementary - Middle School - High School                                                                                                    |                      |

To edit principal or process manager information, simply change the information and click SAVE.

Note: Coach updates can not be made by a school or district process manager. Please contact your SEA if that information needs to be updated.

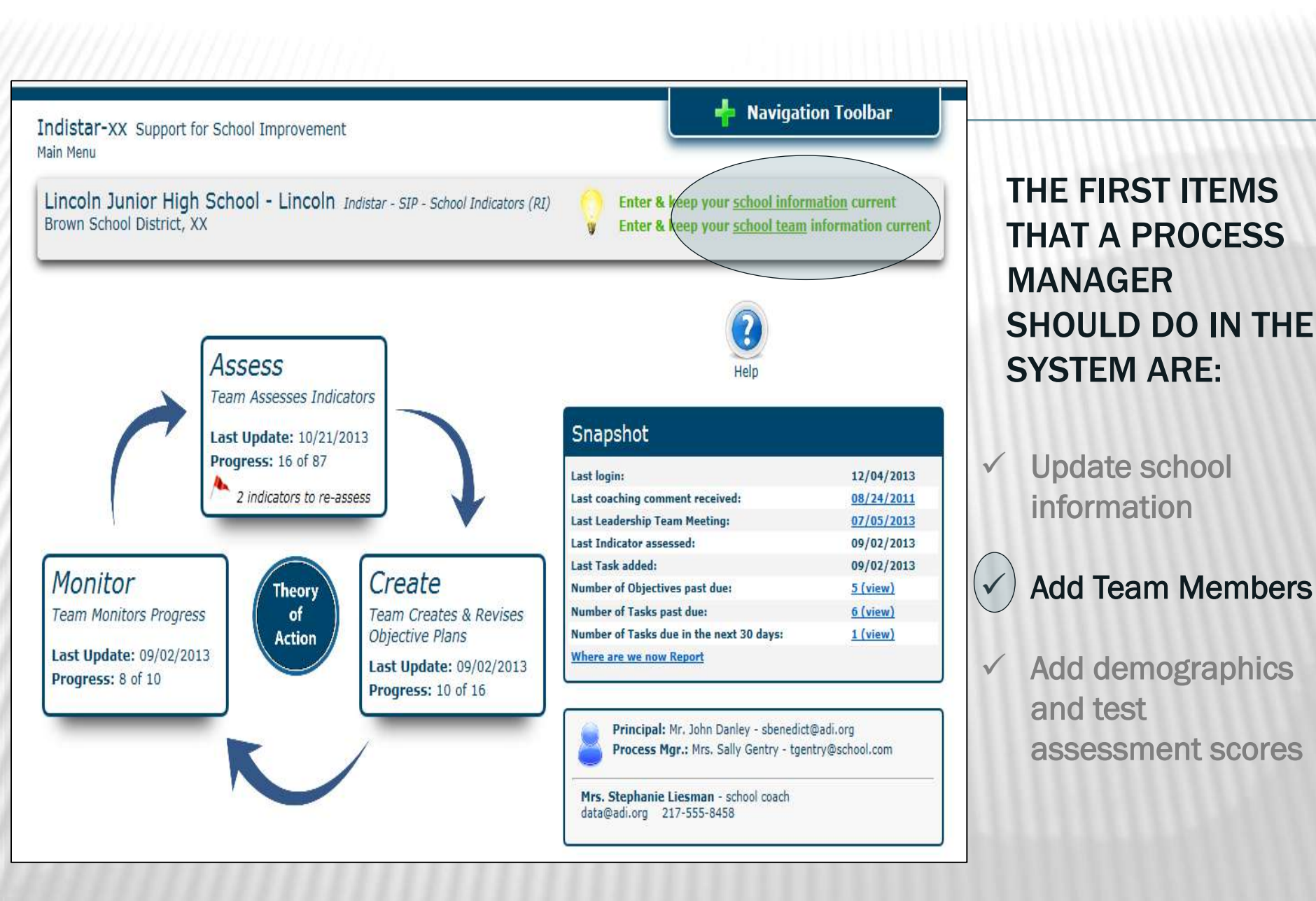

### **ADDING AND UPDATING YOUR TEAM**

| Here you will enter infor<br>principal, the process m<br>Add a Team Member | mation pertaining to the members of<br>anager (if other than the principal), a     | f yaur School Improvement te<br>and others you choose to incl | am. This team should include your<br>ude from the school or community. | Help | Add team members    |
|----------------------------------------------------------------------------|------------------------------------------------------------------------------------|---------------------------------------------------------------|------------------------------------------------------------------------|------|---------------------|
| Toam Mombor                                                                | Accordition                                                                        | Dhona                                                         | Consil                                                                 |      | membere             |
| Weston Bales                                                               | Teacher                                                                            | 217-555-2135                                                  | westonb@email.net                                                      |      | Indate              |
| James Berringer                                                            | Parent                                                                             | 217-555-6325                                                  | jamesb@email.net                                                       |      |                     |
| Connie Cooper                                                              | Teacher                                                                            | 217-555-4867                                                  | conniec@email.net                                                      |      | information         |
| Jane Danley<br>Melvin Harper<br>Karen Harrison<br>Jackie Kinder            | Add a New Team Memb                                                                | <b>C</b><br>out the fields in the following form              | le:                                                                    |      | Delete team members |
| Shane Kishmore<br>Sarah Parker<br>Michele Seitzman                         | Last Name:<br>Association:<br>Phone:<br>Email:<br>Add this Team Member<br>Cancel 4 | k Close Form                                                  |                                                                        |      |                     |

The process manager should add all team members as one of the first steps in using Indistar. Team members should be updated as needed. When the team begins creating plans and tasks, only those team members here will appear as a drop-down choice.

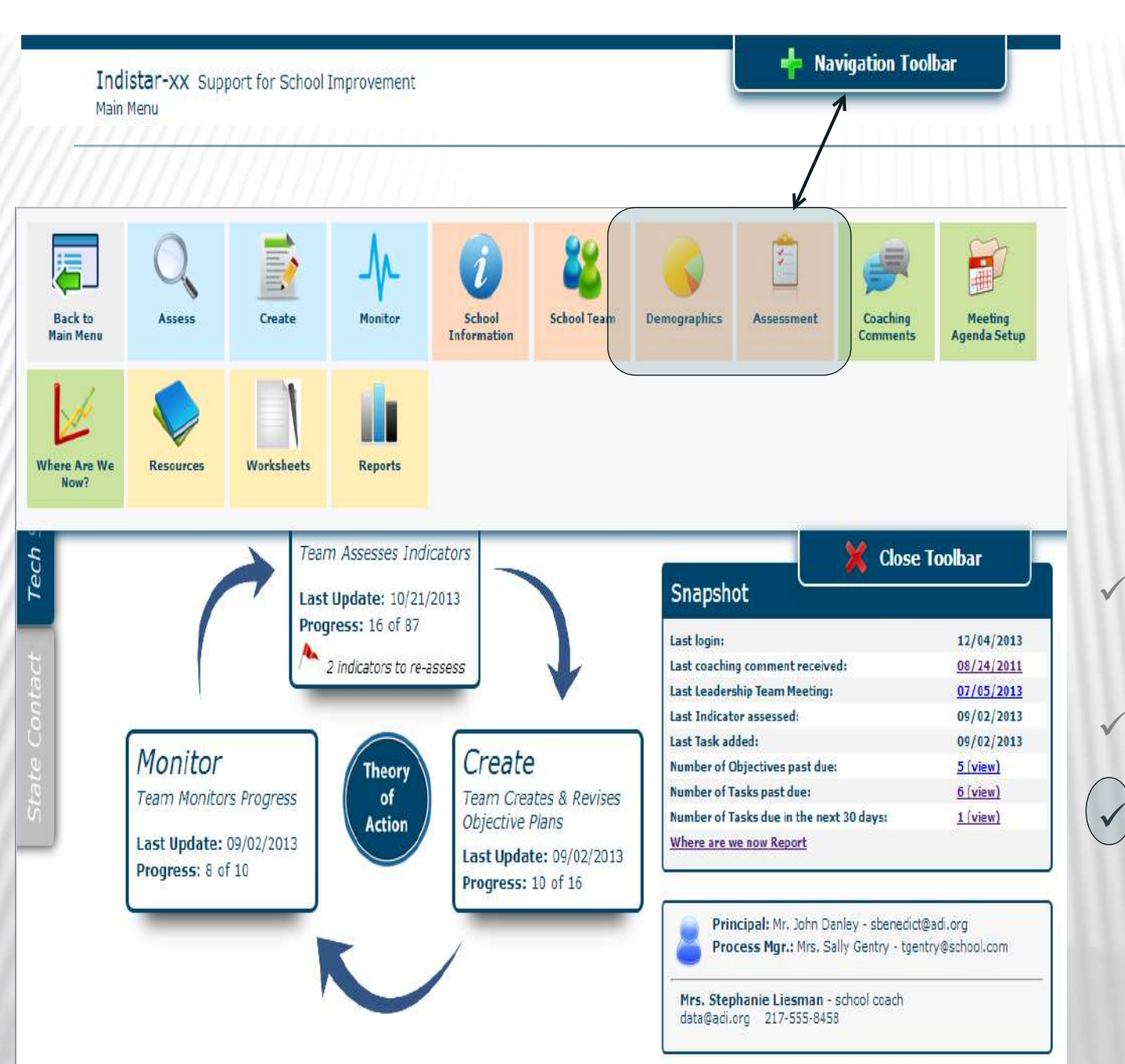

### THE FIRST ITEMS THAT A PROCESS MANAGER SHOULD DO IN THE SYSTEM ARE:

 ✓ Update school information

Add Team Members

Add demographics and test assessment scores

| Lincoln Junior I    | High | School | Indistar-xx |  |
|---------------------|------|--------|-------------|--|
| School Demographics | 5    |        |             |  |

👆 Navigation Toolbar

0 % Native Hawaiian or Other Pacific Islander

58 % White

0 % Two or more races

2 Family / Parent Liaison

2 Reading Specialists

4 Teacher Aides

3 Support Staff

(If Other, add name here)

1 Counselor

0

| - |        |
|---|--------|
|   | $\sim$ |

#### Percentage of Students by Ethnicity

Percentages should equal 100%. Round each percent to the nearest percentile, i.e. 26.8 = 27. (numbers only)

23 % Hispanic/ Latino of any race

5 % American Indian or Alaskan Native

1 % Asian

13 % Black or African American

100 % Total

#### Other Student Demographics (numbers only)

14 % Percent of Students Qualifying for Free or Reduced Lunch

- 5 % Percent of Students Receiving Special Education (IEP students)
- 94 % School Attendance Percentage
- 95 % School Mobility Percentage
- 7 % Percent of Students that are Limited English Proficient (LEP)

#### School Personnel (numbers only)

Indicate the number of staff at your school in each of the following categories:

- Include only personnel who are at least half-time in building
- Include each person only once

#### 14 Classroom Teachers

| 5 Special Education reachers | 3 | Special | Education | Teachers |
|------------------------------|---|---------|-----------|----------|
|------------------------------|---|---------|-----------|----------|

3 Specials (Art, Music, PE, etc.)

0 Assistant Principal

1 Social Worker

0 Technology Specialists

0 Dean

#### School Grade Levels and Enrollment

| What grade levels are in your s | school (e | .g. K-8)? | K-8 |
|---------------------------------|-----------|-----------|-----|
| What is your total enrollment?  | 214       |           |     |

### ADDING DEMOGRAPHICS INFORMATION

- Ethnicity
- Other (attendance, mobility, IEP students, etc.)
- Personnel
- Enrollment

### ADDING TEST (ASSESSMENT) SCORES

There are 3 steps to this process:

Step 1: Enter the name of the test and school year.

Step 2: Enter the subjects included in the test.

Step 3: Select the test for the appropriate school year and enter results.

### ADD THE TEST...

|                  | Test Information                                                                                                    |  |
|------------------|----------------------------------------------------------------------------------------------------|--|
|                  | Enter the name of the test, school year and describe the meaning of the score values entered.                                       |  |
|                  | Choose an existing test or enter a new test name:          Test Name, please specify >>         Select the school year of the test: |  |
| Test Information | Check if this is a State Standards Assessment Test                                                                                  |  |
| Test Subjects    | Describe the meaning of the score values entered:                                                                                   |  |
| Test Results     |                                                                                                    |  |
|                  | Create Test Cancel & Close                                                                                                    |  |

### ADD SUBJECTS...

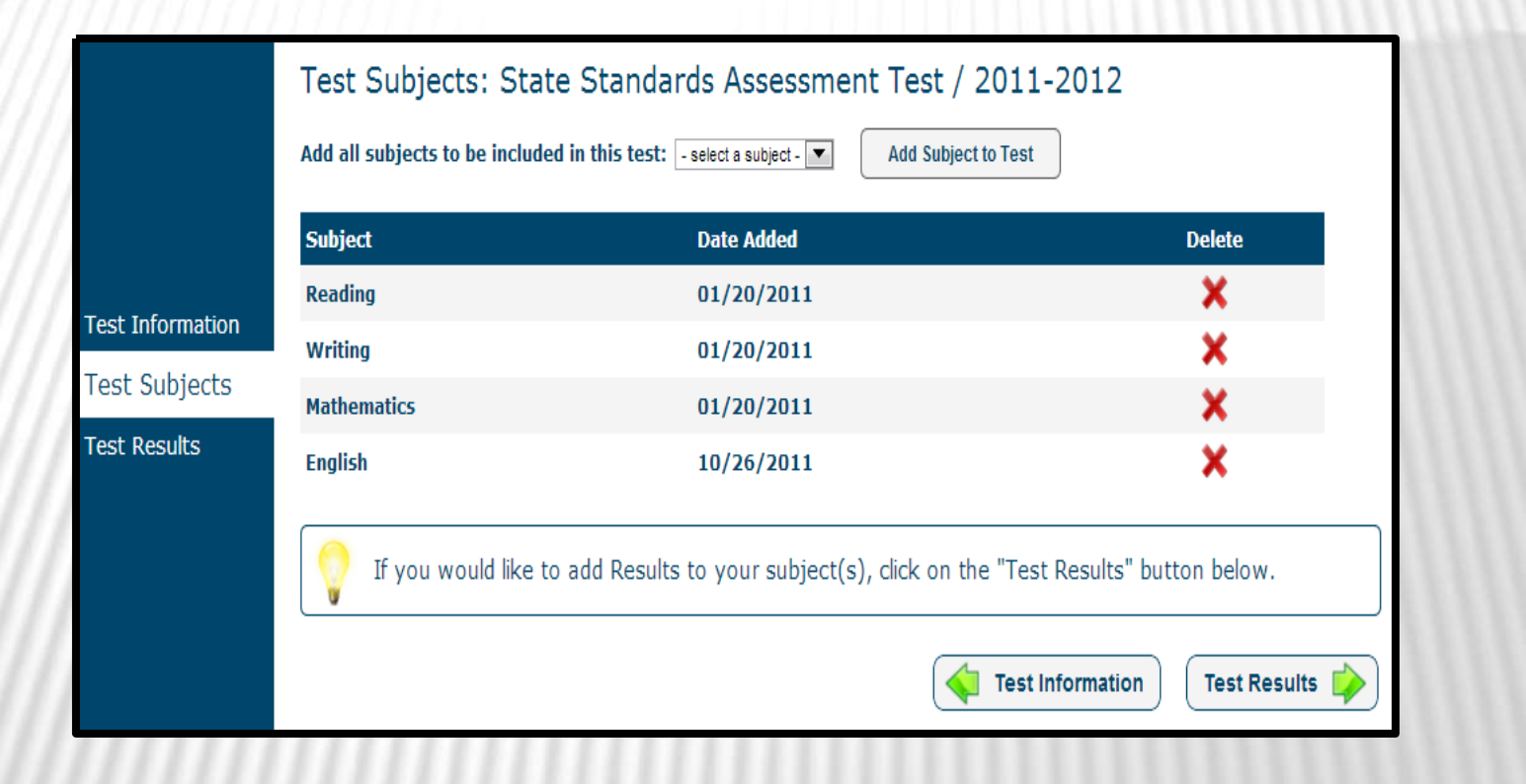

### ADD RESULTS...

|                  | Tes                         | st Results:                                                                        | State                                                                   | Sta                                      | nda                                     | rds /                                     | Asse                                    | ssme                                | ent 1                                 | Fest                                     | / 20                            | 11-                         | 2012                         | 2                    |                     |                     |                          |
|------------------|-----------------------------|------------------------------------------------------------------------------------|-------------------------------------------------------------------------|------------------------------------------|-----------------------------------------|-------------------------------------------|-----------------------------------------|-------------------------------------|---------------------------------------|------------------------------------------|---------------------------------|-----------------------------|------------------------------|----------------------|---------------------|---------------------|--------------------------|
|                  | The<br>avail<br>i.e. 2      | percent of all st<br>able state asses<br>26.8 = 27.                                | udents (<br>ssment f                                                    | (in eac<br>or eac                        | :h grad<br>:h subj                      | le leve<br>ect are                        | l that<br>ea tha                        | was te<br>t applie                  | ested)<br>es in y                     | who s<br>our st                          | cored<br>ate. R                 | profici<br>ound e           | ent or<br>ach pe             | better<br>ercent     | on the<br>to the    | e most r<br>nearest | ecently<br>t percentile, |
| Test Information | Add<br>Save<br>Clea<br>Cano | or Edit results by<br>e changes to you<br>r results for a su<br>cel changes to a s | y clicking<br><b>r results</b><br>I <b>bject</b> by<br><b>subject</b> l | the gr<br>by clic<br>clickin<br>by click | een "+<br>king th<br>g the r<br>ing the | " icon i<br>ne gree<br>ed "x"<br>e red ci | next to<br>en cheo<br>at the<br>rcle at | the de<br>kmark<br>end of<br>the be | esired<br>that a<br>the ro<br>ginning | subject<br>opears<br>w for t<br>g of the | t.<br>when<br>he des<br>e row f | modify<br>ired su<br>or the | ing res<br>Ibject.<br>desire | sults for<br>d subje | r a sub<br>ct while | ject.<br>e editing  | l.                       |
| Test Subjects    |                             | Subject                                                                            | PreK                                                                    | K                                        | 1                                       | 2                                         | 3                                       | 4                                   | 5                                     | 6                                        | 7                               | 8                           | 9                            | 10                   | 11                  | 12                  |                          |
| Test Desults     | ÷                           | Reading                                                                            | 0                                                                       | 0                                        | 0                                       | 0                                         | 84                                      | 82                                  | 76                                    | 88                                       | 0                               | 0                           | 0                            | 0                    | 0                   | 0                   | ×                        |
| Test Results     | ÷                           | Writing                                                                            | 0                                                                       | 0                                        | 57                                      | 0                                         | 0                                       | 71                                  | 0                                     | 0                                        | 0                               | 0                           | 0                            | 0                    | 0                   | 0                   | ×                        |
|                  | ÷                           | Mathematics                                                                        | 0                                                                       | 0                                        | 0                                       | 59                                        | 66                                      | 74                                  | 74                                    | 82                                       | 0                               | 0                           | 0                            | 0                    | 0                   | 0                   | ×                        |
|                  | ł                           | English                                                                            | 0                                                                       | 0                                        | 0                                       | 0                                         | 0                                       | 0                                   | 0                                     | 0                                        | 0                               | 0                           | 0                            | 0                    | 0                   | 0                   | ×                        |
|                  |                             |                                                                                    |                                                                         |                                          |                                         |                                           |                                         |                                     |                                       |                                          |                                 |                             |                              |                      |                     |                     |                          |
|                  |                             |                                                                                    |                                                                         |                                          |                                         |                                           |                                         |                                     |                                       |                                          |                                 | •                           |                              | est Sul              | bjects              |                     | Done                     |

### **Guest and Leadership Team Access**

# INDISTAR®

### **GUEST PAGE**

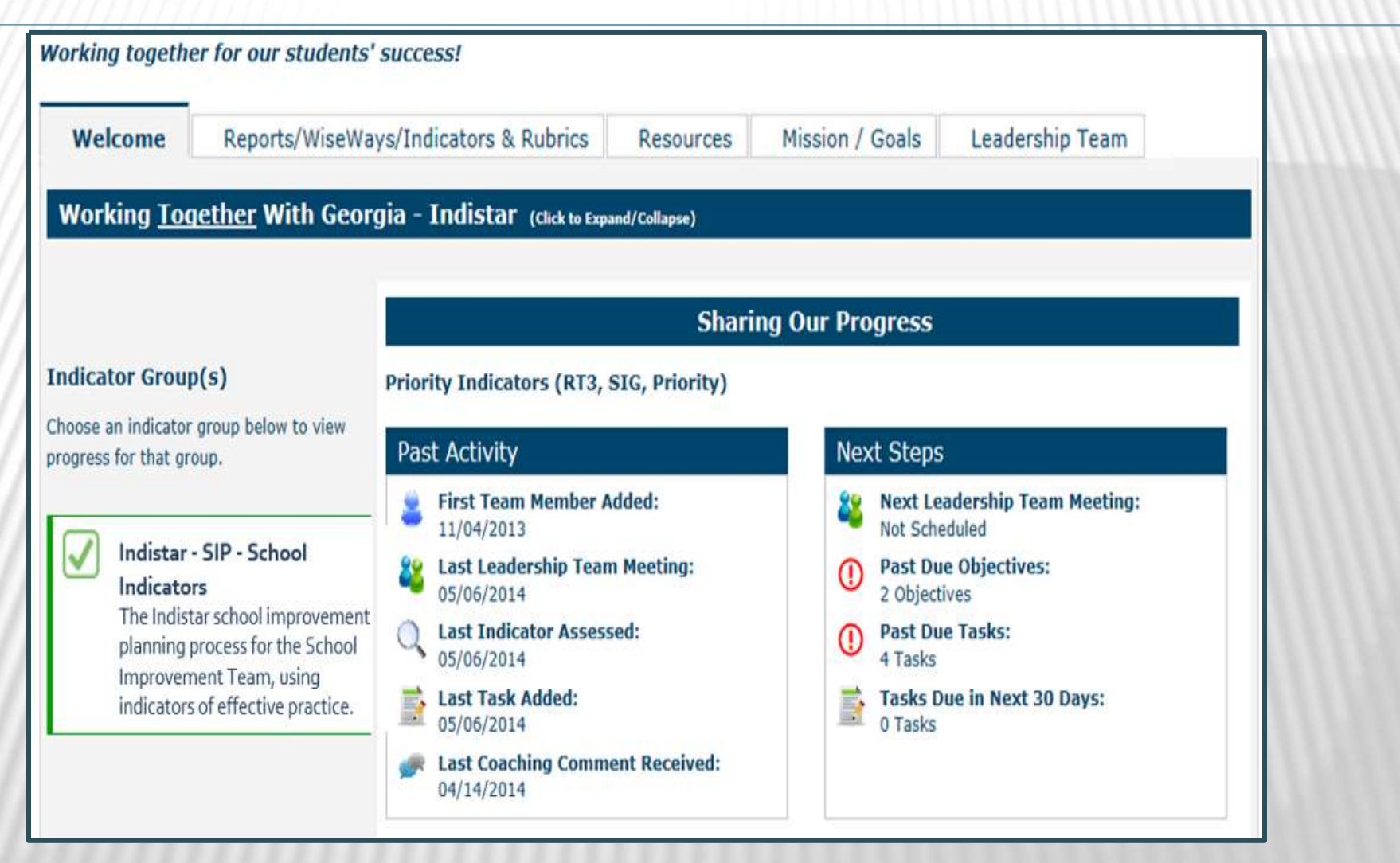

The guest page shares the ongoing progress and achievements of a school or district with its teachers, parents, school board, community, and others.

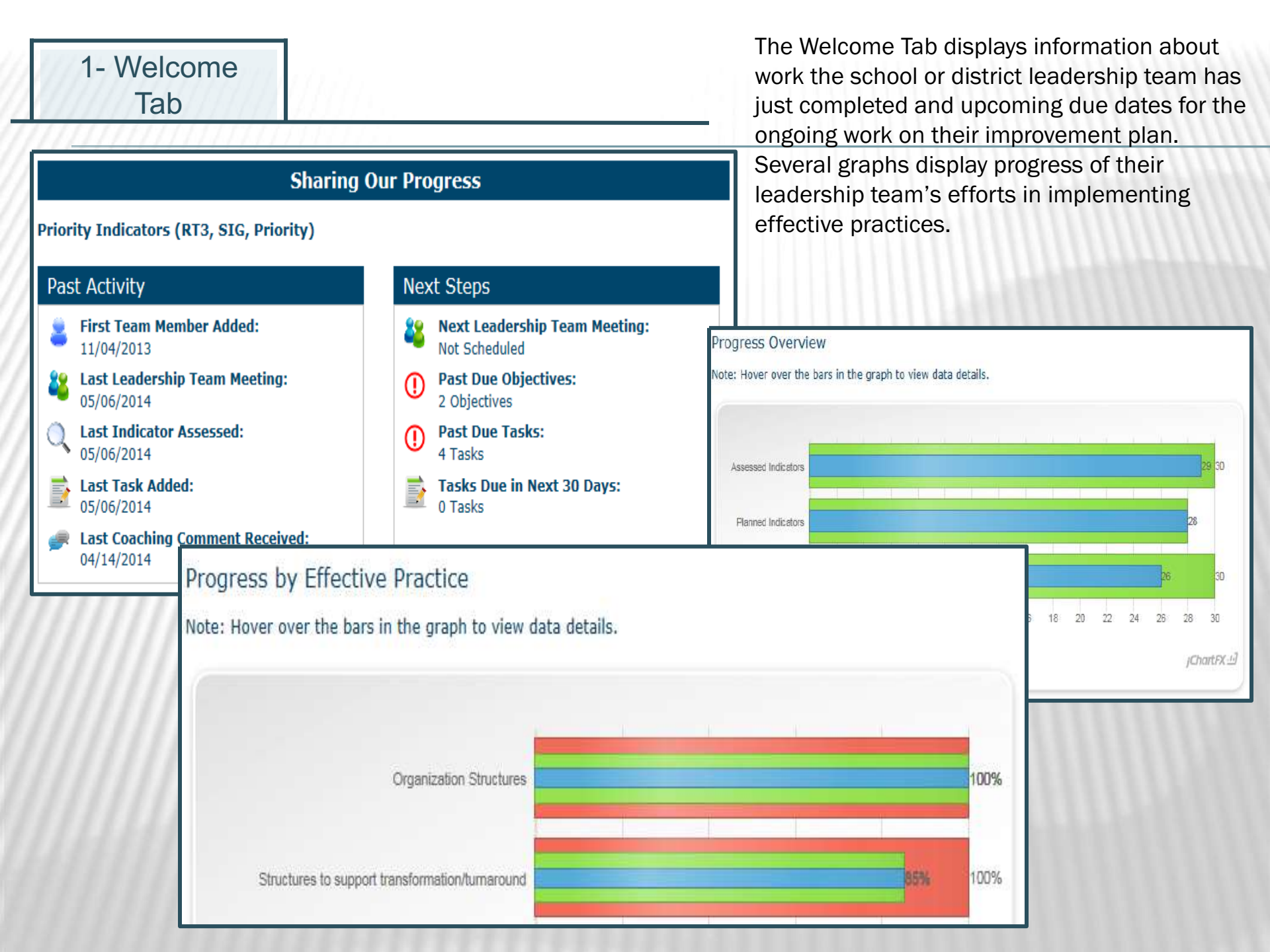

#### 2- Reports/Wise Ways/Indicators/Rubric

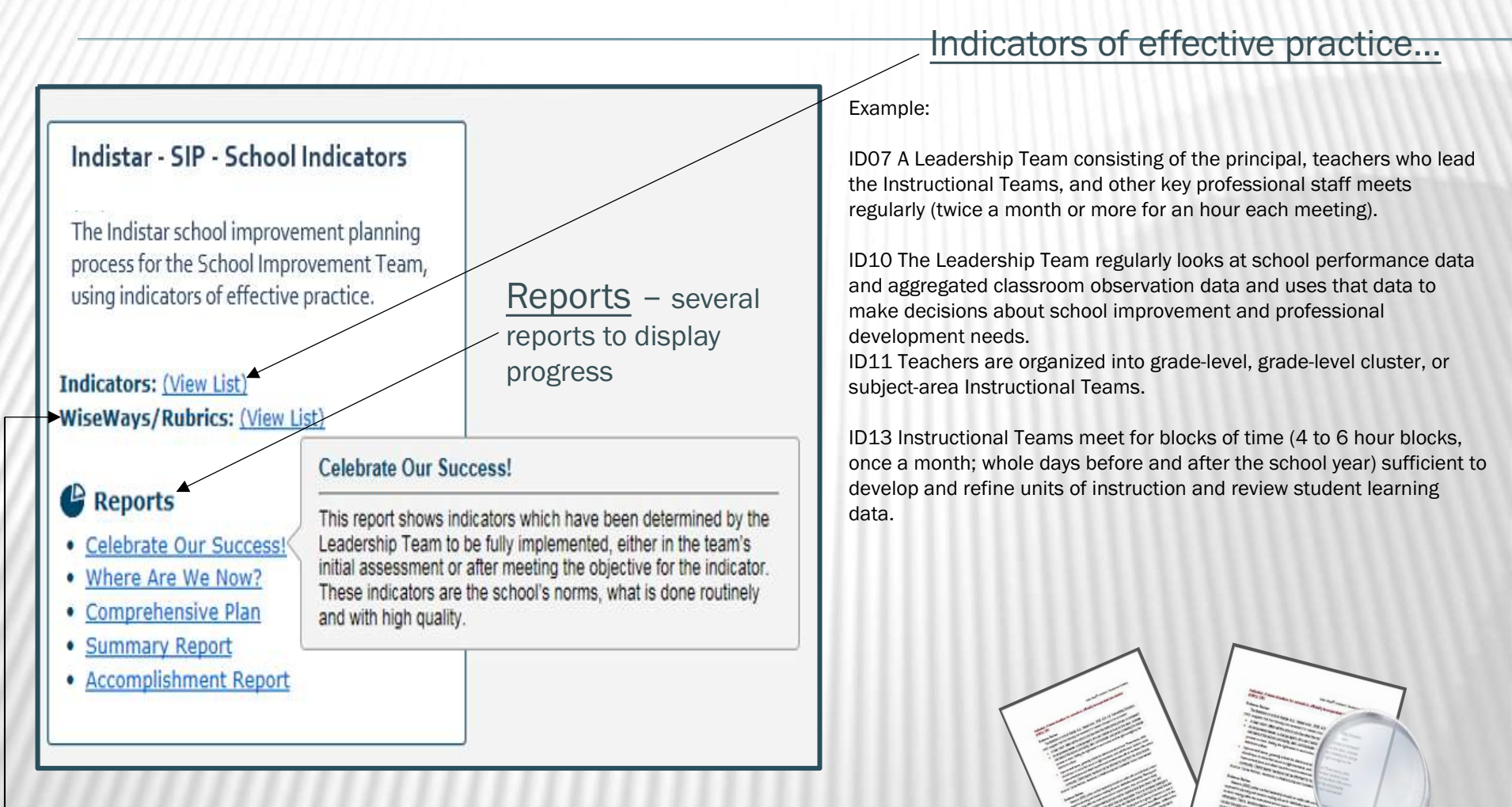

Wise Ways – research briefs that provide an explanation, relevant research, and citations of resources for each indicator of effective practice.

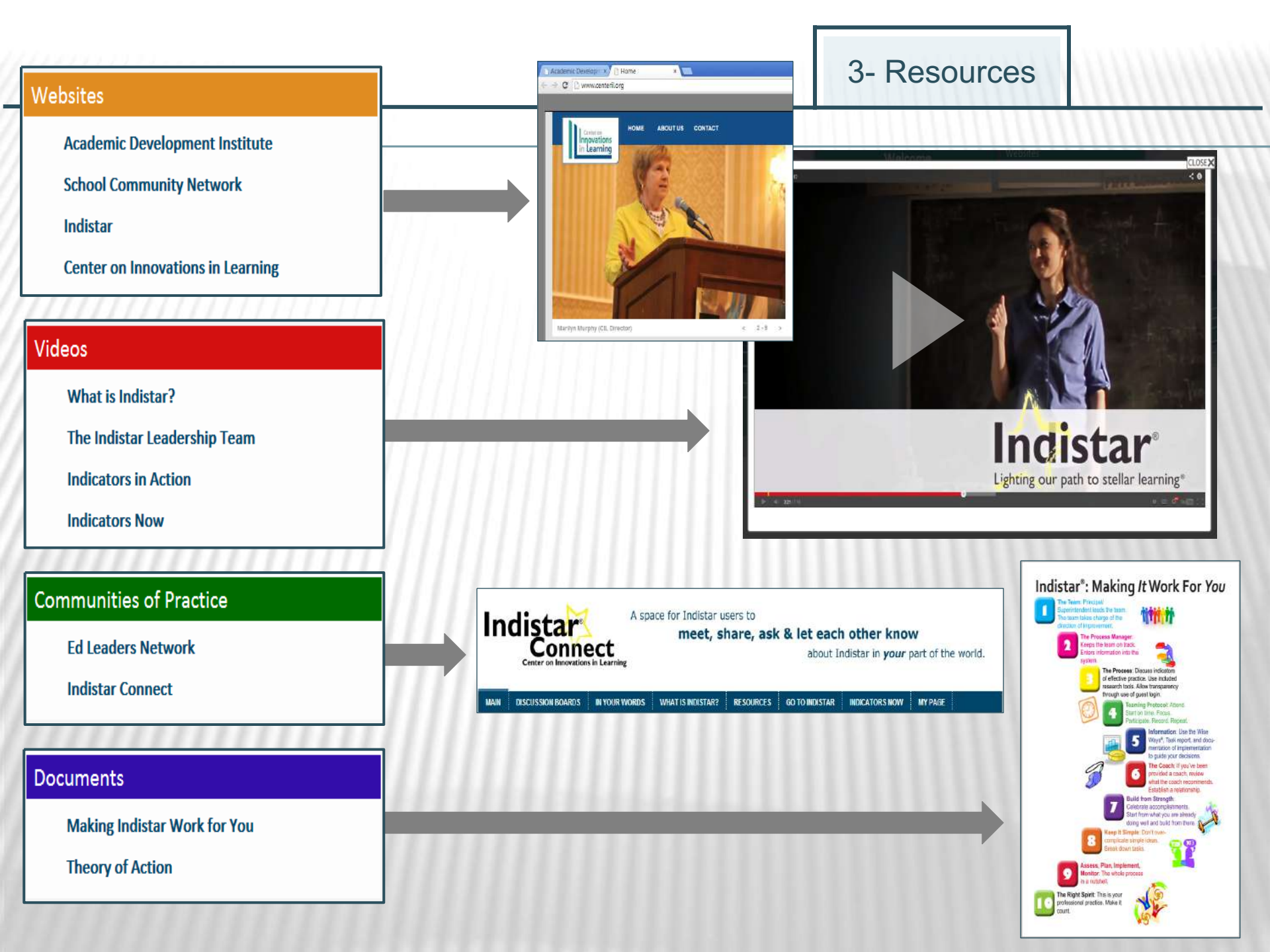

|                                         | Welcome       Reports/WiseWays/Indicators & Rubrics       Resources       Mission / Goals / Spotlight Indicators       Leadership Team                                                                                                    |
|-----------------------------------------|----------------------------------------------------------------------------------------------------|
|                                         | The Mission Statement for Mt. Adams School:                                                                                                    |
| Mission $\rightarrow$                   | this is my statement                                                                                                    |
|                                         | Mt. Adams School established the following goals in alignment with the school's mission statement.                                                                                                    |
| Goals →                                 | • Goal #2<br>• Goal #3                                                                                                    |
| /////////////////////////////////////// | To achieve these goals, Mt. Adams School has chosen to focus on implementing these Spotlight Indicators:                                                                                                    |
|                                         | Support for School Improvement, "Steps to Success" - School Indicators (RI)                                                                                                    |
| /////////////////////////////////////// | No Spotlight indicators have been selected for this group.                                                                                                    |
| /////////////////////////////////////// | Transformation Implementation Indicators                                                                                                    |
| Spotlight →<br>Indicators               | <ul> <li>A1 The LEA has an LEA transformation team. (1629)</li> <li>A2 The LEA has assessed its LEA capacity to support transformation. (1630)</li> <li>A3 The LEA provides LEA transformation team members with information on what the LEA can do to promote rapid improvement. (1631)</li> <li>A4 The LEA has designated an internal lead partner for each transformation school. (1632)</li> <li>B1 The LEA has examined current state and LEA policies and structures related to central control and made modifications to fully support transformation. (1633)</li> <li>B2 The LEA has reoriented its culture toward shared responsibility and accountability. (1634)</li> <li>C1 The LEA has determined whether an existing principal in position for two years or less has the necessary competencies to be a transformation leader. (1639)</li> <li>J5 The LEA assists school leaders in networking with potential partners and in developing partnerships. (1707)</li> </ul> |

| Welcome Reports/WiseWays/Indicators & Ru<br>Ise the links on the Reports/WiseWays/Indicators &<br>ream meeting.                                                                                                    | brics Resources Mission / Goals / Spotlight In<br>Resources tab to review and print Indicator lists, WiseWa                                                                                                    | adicators Leadership Team                                                                                                    |
|----------------------------------------------------------------------------------------------------|----------------------------------------------------------------------------------------------------|----------------------------------------------------------------------------------------------------|
| Support for School<br>Improvement, "Steps to<br>Success" - School Indicators<br>(RI)<br>Indicators of effective practice to assess, plan,<br>and implement.<br>• <u>Team Agendas &amp; Minutes</u><br>• <u>Team Members</u><br>• <u>Coaching Comments</u><br>• <u>Tasks Report</u> | Transformation Implementation<br>Indicators         SIG implementation indicators to assess, plan<br>and monitor, designed to promote school<br>improvement, while meeting federal<br>requirements.         • Team Agendas & Minutes         • Team Members         • Coaching Comments         • Tasks Report | <b>Turnaround Indicators</b><br>Research-based effective practice indicators<br>utilized for school improvement. <ul> <li><u>Team Agendas &amp; Minutes</u></li> <li><u>Team Members</u></li> <li><u>Coaching Comments</u></li> <li><u>Tasks Report</u></li> </ul> |

5 Loodorchin

Leadership Team members now have access to Coaching Comments and Meeting Agendas by using the Leadership Team login that can be found on the school or district dashboard.

### **NEW FEATURES OF INDISTAR?**

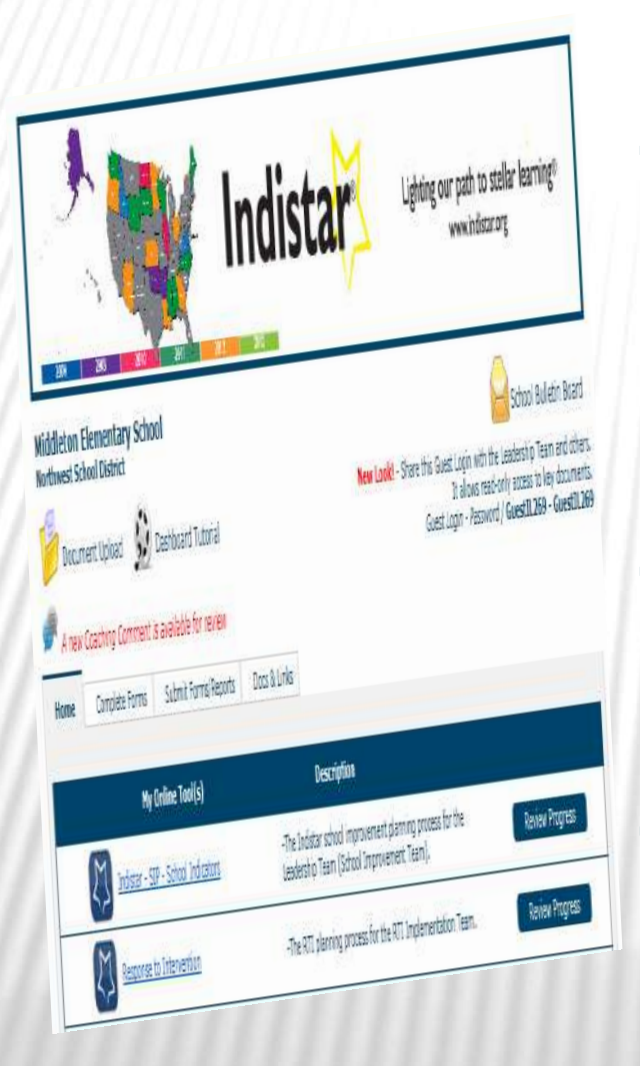

+Web-based school/district/state improvement platform that is based on...*indicators* of effective practice

- Developed by the Academic Development Institute
- +Supported by the Center on Innovations in Learning

### **LEADERSHIP TEAM ASSESS**

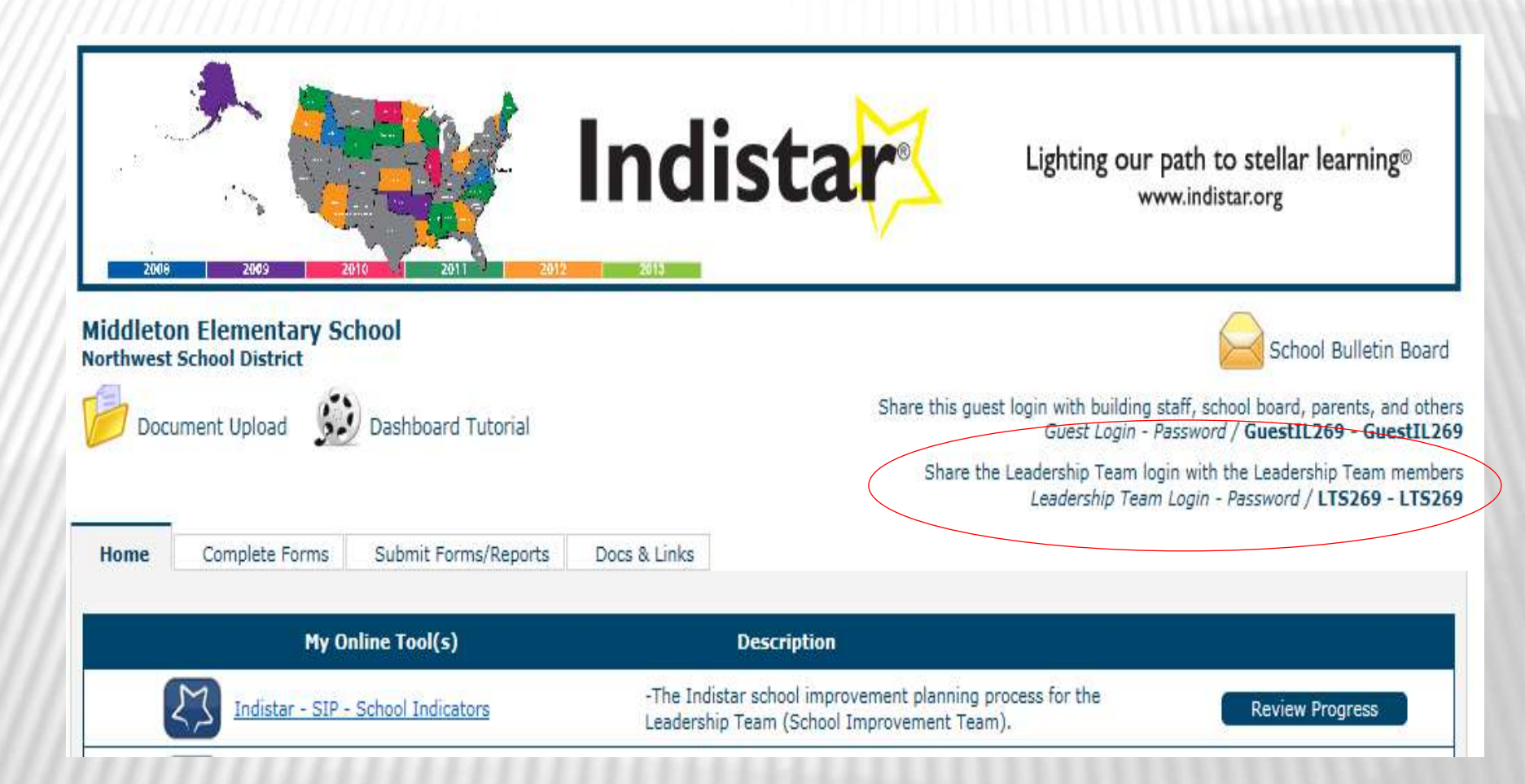

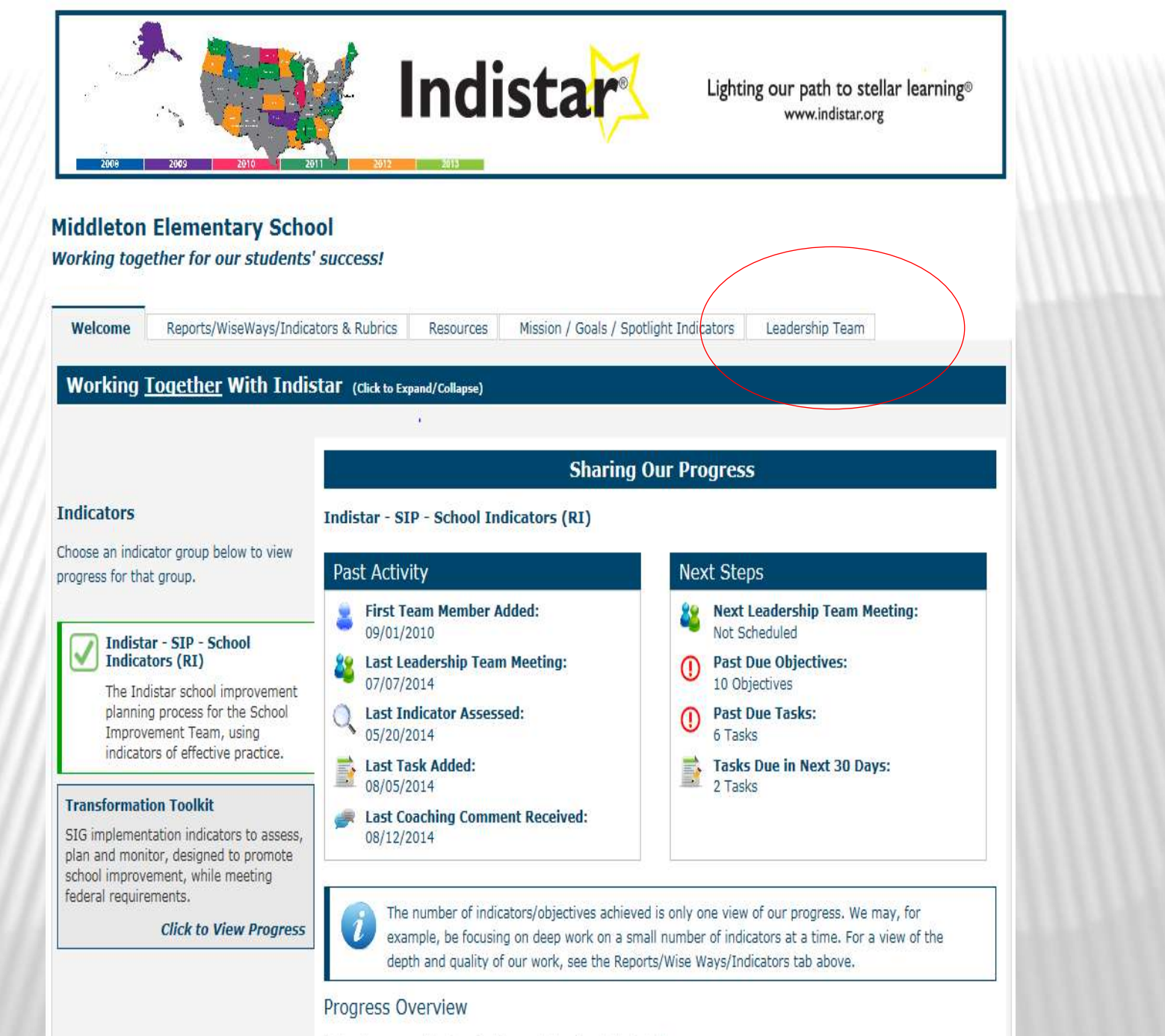

Note: Hover over the bars in the graph to view data details.

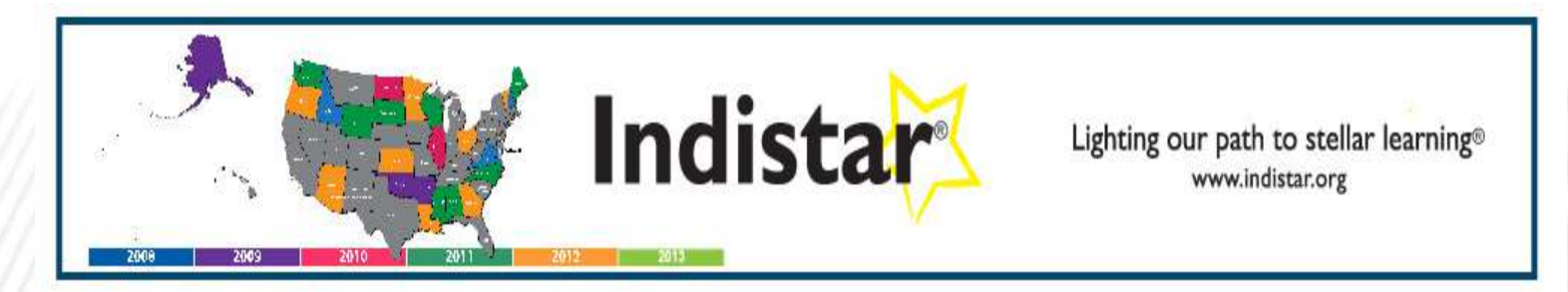

#### Middleton Elementary School

#### Working together for our students' success!

| Welcome | Reports/WiseWays/Indicators & Rubrics | Resources | Mission / Goals / Spotlight Indicators | Leadership Team |
|---------|---------------------------------------|-----------|----------------------------------------|-----------------|
|---------|---------------------------------------|-----------|----------------------------------------|-----------------|

Use the links on the Reports/WiseWays/Indicators & Rubrics tab to review and print Indicator lists, WiseWays list, and Comprehensive Report for your Leadership Team meeting.

| Indistar - SIP - School Indicators<br>(RI)<br>The Indistar school improvement planning<br>process for the School Improvement Team, using<br>indicators of effective practice. | Transformation Toolkit<br>SIG implementation indicators to assess, plan<br>and monitor, designed to promote school<br>improvement, while meeting federal<br>requirements. |
|----------------------------------------------------------------------------------------------------|----------------------------------------------------------------------------------------------------|
| <ul> <li><u>Team Agendas &amp; Minutes</u></li> <li><u>Team Members</u></li> <li><u>Coaching Comments</u></li> <li><u>Tasks Report</u></li> </ul>                             | <ul> <li><u>Team Agendas &amp; Minutes</u></li> <li><u>Team Members</u></li> <li><u>Coaching Comments</u></li> <li><u>Tasks Report</u></li> </ul>                         |
|                                                                                                    |                                                                                                    |

#### Middleton Elementary School Indistar-xx Spotlight Indicators

Welcome to the Spotlight Indicator selection page. Spotlight Indicators are a way to streamline and focus the work of the Leadership Team. Indicators selected here will be included in the Spotlight Indicator filter on the Assess, Create, and Monitor sections as well as reports.

To select the Spotlight Indicators, either:

Select indicators from Sections: Select the section of indicators to view only the indicators in that section. Select from the complete list: Use the Display all Indicators button to view the complete list of indicators.

To add an indicator to the Spotlight Indicators list, simply check the box. A message in a green box will appear at the top of the page confirming that the indicator has been added to the list.

| Choose a filter to narrow your Indicator search.                                                                  |
|----------------------------------------------------------------------------------------------------|
| Key Indicators only Show Spotlight Indicators Only (3 of 3 spotlight indicators in this group have been assessed) |
| apply Closswark Filter                                                                                            |
|                                                                                                    |
| Remove Filter(s)                                                                                                  |
|                                                                                                    |

#### To view Indicators, choose a section below or Display all Indicators

| Catego <b>ry</b>                                      | Section                                                                                                    | Subsection I | SubSection II | Assessed |
|-------------------------------------------------------|----------------------------------------------------------------------------------------------------|--------------|---------------|----------|
| School Leadership and Decision<br>Making              | Establishing a team structure with<br>specific duties and time for<br>instructional planning                                |              |               | 12 of 12 |
|                                                       | Focusing the principal's role on<br>building leadership capacity,<br>achieving learning goals, and<br>improving instruction |              |               | 7 of 7   |
|                                                       | Aligning classroom observations with<br>evaluation criteria and professional<br>development                                 |              |               | 9 of 9   |
| Curriculum, Assessment, and<br>Instructional Planning | Engaging teachers in aligning<br>instruction with standards and<br>benchmarks                                               |              |               | 3 of 3   |
|                                                       | Engaging teachers in assessing and monitoring student mastery                                                               |              |               | 5 of 5   |
|                                                       | Engaging teachers in differentiating<br>and aligning learning activities                                                    |              |               | 2 of 2   |

| Spotlight | Code | Indicator                                                                                                    | Status               |
|-----------|------|----------------------------------------------------------------------------------------------------|----------------------|
|           | ID01 | A team structure is officially incorporated into the school governance policy. (36)                                                                                                    | None/Not<br>Priority |
| <b>V</b>  | ID02 | All teams have written statements of purpose and by-laws for their operation. (37)                                                                                                    | Full                 |
|           | ID03 | All teams operate with work plans for the year and specific work products to produce. (38)                                                                                                    | Limited              |
|           | ID04 | All teams prepare agendas for their meetings. (39)                                                                                                    | Full                 |
|           | ID05 | All teams maintain official minutes of their meetings. (40)                                                                                                    | Full                 |
| V         | ID06 | The principal maintains a file of the agendas, work products, and minutes of all teams. (41)                                                                                                    | None/Not<br>Priority |
|           | ID07 | A Leadership Team consisting of the principal, teachers who lead the Instructional Teams, and other key professional staff meets regularly (twice a month or more for an hour each meeting). (42)                        | Limited              |
|           | ID08 | The Leadership Team serves as a conduit of communication to the faculty and staff. (43)                                                                                                    | Limited              |
|           | ID10 | The Leadership Team regularly looks at school performance data and aggregated classroom observation data and uses that data to make decisions about school improvement and professional development needs. (45)          | Limited              |
|           | ID11 | Teachers are organized into grade-level, grade-level cluster, or subject-area Instructional Teams. (46)                                                                                                    | Limited              |
|           | ID13 | Instructional Teams meet for blocks of time (4 to 6 hour blocks, once a month; whole days before and after the school year) sufficient to develop and refine units of instruction and review student learning data. (48) | None/Will<br>Include |
|           | ID14 | Teams of special educators, general education teachers, and related service providers meet regularly to enhance/unify instructional planning and program implementation for students with disabilities. (2407)           | Full                 |
|           | IE05 | The principal participates actively with the school's teams. (56)                                                                                                    | Limited              |
|           | IE06 | The principal keeps a focus on instructional improvement and student learning outcomes. (57)                                                                                                    | Limited              |
|           | IE07 | The principal monitors curriculum and classroom instruction regularly. (58)                                                                                                    | None/Will<br>Include |
|           | IE08 | The principal spends at least 50% of his/her time working directly with teachers to improve instruction, including classroom observations. (59)                                                                          | Full                 |
|           | IE09 | The principal challenges and monitors unsound teaching practices and supports the correction of them. (60)                                                                                                    | Full                 |

#### Middleton Elementary School Indistar-xx

| Assess - Team Assesses In                                                                         | dicators                                                                                    |                                                                         |                                                                                     |                   |      |
|---------------------------------------------------------------------------------------------------|---------------------------------------------------------------------------------------------|-------------------------------------------------------------------------|-------------------------------------------------------------------------------------|-------------------|------|
| In the Assessment proview previous assessm                                                        | cess, tabs serve as a wa<br>ents.                                                           | y to navigate through th                                                | ne indicators that need to be assessed or to                                        |                   | ?    |
| <ul> <li>Tab 1 will help narr<br/>or choose Display Al</li> </ul>                                 | ow your search for an indica<br>Il Indicators to see a complet                              | tor. Choose a filter option, a<br>te list.                              | a section to view indicators by a specific area,                                    | Tutorial<br>Video | Help |
| • Tab 2 will display in                                                                           | dicators that have not been                                                                 | assessed, or those needing                                              | to be reassessed.                                                                   |                   |      |
| <ul> <li>Tab 3 will display as<br/>indicator, the Level<br/>implementation deservation</li> </ul> | ssessment information for in<br>of Development cannot be cl<br>cription and evidence can be | dicators previously assessed<br>hanged. However, Priority a<br>updated. | d. Once a plan has been created for an<br>nd Opportunity Scores, as well as current |                   |      |
| • Tab 4 will display w                                                                            | hen initially adding or updat                                                               | ing an assessment for an in                                             | dicator.                                                                            |                   |      |
|                                                                                                   | ,                                                                                           |                                                                         |                                                                                     |                   |      |
| 1. Select Indicator                                                                               | 2. Indicators to Assess                                                                     | 3. Indicators Assessed                                                  | 4. Assess Indicator                                                                 |                   |      |
| Filter(s): Choose a filte                                                                         | er to narrow your Indicator s                                                               | earch.                                                                  |                                                                                     |                   |      |
| Key Indicators only                                                                               | Indicators ready to be re-                                                                  | assessed only 🔲 Show Spo                                                | tlight Indicators Only                                                              |                   |      |
| apply Crosswalk Filter                                                                            | •                                                                                           |                                                                         |                                                                                     |                   |      |
| apply Reporting Filter                                                                            | apply Indicator Fi                                                                          | ltor -                                                                  |                                                                                     |                   |      |
| apply Reporting Filter                                                                            |                                                                                             |                                                                         |                                                                                     |                   |      |
| Pomovo Eiltor/s)                                                                                  | 1                                                                                           |                                                                         |                                                                                     |                   |      |
| Keniove Filler(s)                                                                                 | J                                                                                           |                                                                         |                                                                                     |                   |      |
| L                                                                                                 |                                                                                             |                                                                         |                                                                                     |                   | )    |
| To view Indicators, cho                                                                           | oose a section below or                                                                     | Display all Indicators                                                  |                                                                                     |                   |      |

🛉 Navigation Toolbar

Middleton Elementary School Indistar-xx Create - Team Creates & Revises Objective Plans

Indicators are now called objectives. Teams will create plans, including a series of tasks, to meet the objective. Select an objective to create or update a plan.

Indicators assessed by the team as Fully Implemented or No Development/Not in Plan will not appear in the Create Plan process.

Objectives shown in blue are either new objectives needing a plan and/or task created, or objectives with tasks that have not been completed. Objectives shown in green have all tasks completed and the objective has been met, with evidence and sustainability provided. Objectives shown in red need additional tasks added to reach full implementation, or the team is undecided if the objective has been met.

Note: Columns with underlined headers are sortable. Click on header name to sort.

Select Objectives by Section **Display All Objectives** All Objectives Your school plan has a total of 29 objectives. \*Note: Index = Priority Score x Opportunity Score Show Spotlight Indicators Only Hide Completed Plans Added <u>Target</u> Objectives \*Index Assigned to Tasks Filter Tag(s) <u>ID</u> Date <u>Date</u> Michael Davison 6/12/2015 **ID03** All teams will operate with work plans for the year and specific 2/21/2014 Semester1 undecided work products to produce. (38)

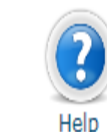

#### Navigation Toolbar

Tutorial

Video

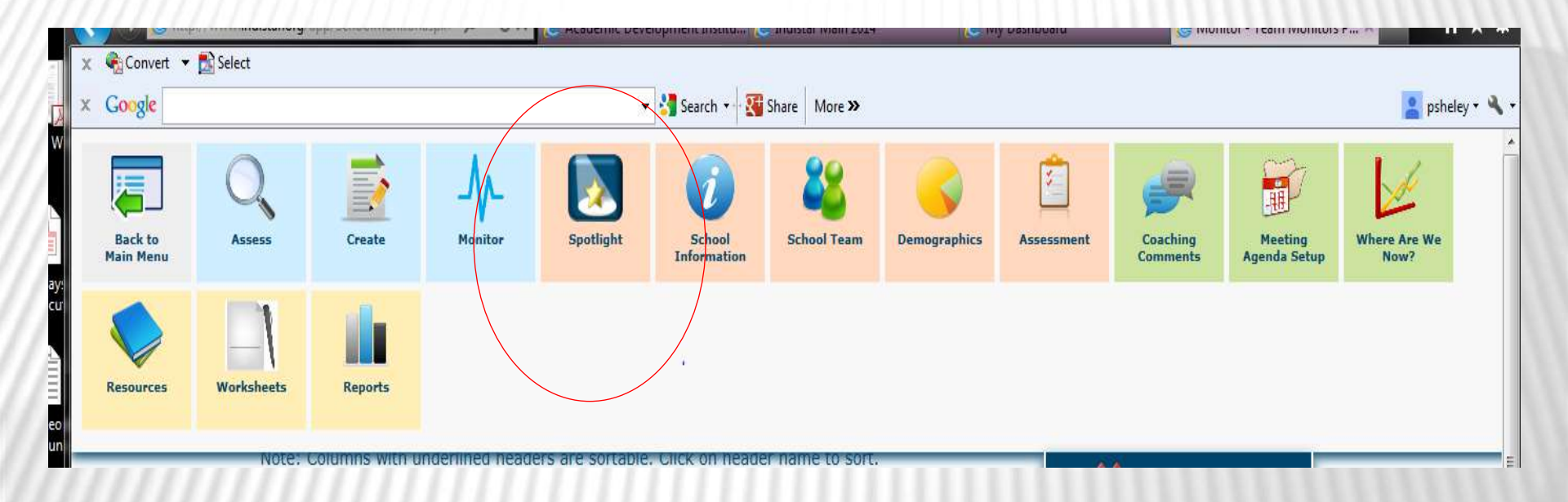

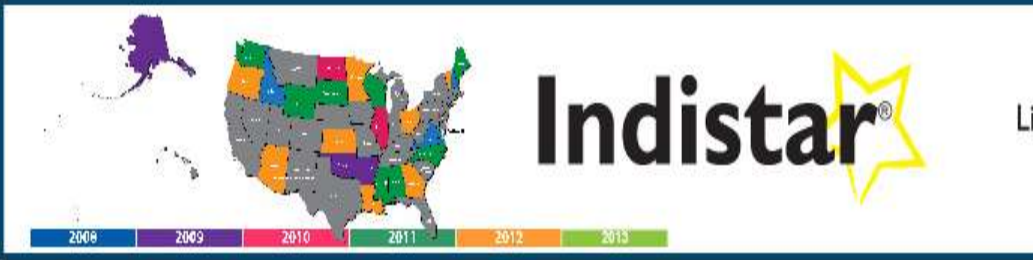

Lighting our path to stellar learning® www.indistar.org

#### Middleton Elementary School

#### Working together for our students' success!

| Welcome | Reports/WiseWays/Indicators & Rubrics | Resources | Mission / Goals / Spotlight Indicators | Leadership Team |
|---------|---------------------------------------|-----------|----------------------------------------|-----------------|
|---------|---------------------------------------|-----------|----------------------------------------|-----------------|

The Mission Statement for Middleton Elementary School:

To provide the best possible learning environment where students thrive. test

Middleton Elementary School established the following goals in alignment with the school's mission statement.

No goals have been entered.

To achieve these goals, Middleton Elementary School has chosen to focus on implementing these Spotlight Indicators:

Indistar - SIP - School Indicators (RI)

ID01 A team structure is officially incorporated into the school governance policy. (36)
 ID02 All teams have written statements of purpose and by-laws for their operation. (37)
 ID06 The principal maintains a file of the agendas, work products, and minutes of all teams. (41)

#### Transformation Toolkit

No Spotlight indicators have been selected for this group.

| School Pr          | rincipal                      |                                    |                                           |                            |              |
|--------------------|-------------------------------|------------------------------------|-------------------------------------------|----------------------------|--------------|
| 'Title: 🍭          | Dr. OMr. Ms. Mrs.             | *First name: Taylor                | *Last name: Swift                         |                            |              |
| Phone:             | 123-474-4128                  | Fax: 123-474-4128                  |                                           |                            |              |
| *Email:            | sbenedict@adi.org             |                                    |                                           |                            |              |
| The Process        | s Manager assists the Princip | pal in preparing materials for Lea | adership Team meetings and entering the ' | Team's work in the system. |              |
| Title: OD          | )r OMr OMs OMrs E             | First name:                        | Lact name:                                |                            |              |
| Desition:          |                               | nischame.                          |                                           |                            |              |
| Posicion:          |                               |                                    |                                           |                            |              |
| e i                |                               |                                    |                                           |                            |              |
| Email:             |                               | Cancel Process Manage              | ÷L                                        |                            |              |
| School Ty          | <b>/pe:</b> Elementary        |                                    |                                           |                            |              |
| District Li        | iaison: Mr. Bret Farmer       | r                                  |                                           |                            |              |
|                    |                               |                                    |                                           |                            |              |
| Instructio         | ons:                          |                                    |                                           |                            |              |
| Enter you          | ur mission statement i        | in the Mission Statement           | box. Edit and update your Missior         | n Statement as needed.     | - 1          |
|                    |                               |                                    |                                           |                            |              |
| Use the "          | "Add a Goal" button to        | ) add new goals.                   |                                           |                            |              |
| Entor your         | Mission Statements            |                                    |                                           |                            | $\backslash$ |
|                    | mission Statement:            |                                    |                                           |                            | _\           |
| To prov<br>test    | vide the best possib.         | le learning environment            | t where students thrive.                  |                            | ^            |
|                    |                               |                                    |                                           |                            |              |
|                    |                               |                                    |                                           |                            |              |
|                    |                               |                                    |                                           |                            | /            |
|                    |                               |                                    |                                           |                            | Ŧ            |
| Goals:             |                               |                                    |                                           |                            |              |
|                    | )                             |                                    |                                           |                            |              |
| Add                | d a Goal                      |                                    |                                           |                            |              |
| $\searrow$         |                               |                                    |                                           |                            |              |
| $ \longrightarrow$ |                               |                                    |                                           |                            |              |
|                    | Save                          |                                    |                                           |                            | •            |
|                                                                                        | imprementee of cross malescere for mi                                                           | nen e per ne seen eresteer                                                                                                    |
|----------------------------------------------------------------------------------------|-------------------------------------------------------------------------------------------------|----------------------------------------------------------------------------------------------------|
| Coaching Comments                                                                      | This report displays the conversational and comments from their coach.                          | tool designed for districts to receive and respond to helpful tips                                                                                                    |
| Where are we now?                                                                      | This report gives an overview of the sch<br>implemented and completed indicators                | hools execution of its plan in graph form, as well as a list of fully<br>·                                                                                                    |
| Summary Report                                                                         | This report displays summary informati<br>assessed and planned, number of coacl<br>information. | ion such as the number of meetings held, numbers of indicators<br>hing comments, and forms submitted, as well as leadership team                                                                                                    |
| Improvement Plan Report                                                                | This report is a minimized version of the                                                       | Middleton Elementary School Mission, Goals, and Spotlight Indicators                                                                                                    |
| Last 3 months 6 months 12 months<br>School Mission Goals and Spotlighted<br>Indicators | This report displays the Mission and Go<br>the Leadership Team to focus the work                | This report displays the Mission and Goals of the school as well as the Spotlight Indicators selected by the Leadership<br>Team to focus the work of school improvement.<br>Mission Statement for Middleton Elementary School: To provide the best possible learning environment where<br>students thrive.<br>test |
|                                                                                        |                                                                                                 | Middleton Elementary School has established the following goals in alignment with the school's mission statement:                                                                                                    |
|                                                                                        |                                                                                                 | To achieve these models Middleters Flowersters, Cohered has a horse to factor an implementing these Constitutes                                                                                                    |

To achieve these goals, Middleton Elementary School has chosen to focus on implementing these Spotlight Indicators:

| ID01 | A team structure is officially incorporated into the school governance policy. (36)                                                                                                    |
|------|----------------------------------------------------------------------------------------------------|
| ID02 | All teams have written statements of purpose and by-laws for their operation. (37)                                                                                                    |
| ID03 | All teams operate with work plans for the year and specific work products to produce. (38)                                                                                                    |
| ID04 | All teams prepare agendas for their meetings. (39)                                                                                                    |
| ID05 | All teams maintain official minutes of their meetings. (40)                                                                                                    |
| ID06 | The principal maintains a file of the agendas, work products, and minutes of all teams. (41)                                                                                                    |
| ID07 | A Leadership Team consisting of the principal, teachers who lead the Instructional Teams,<br>and other key professional staff meets regularly (twice a month or more for an hour each<br>meeting). (42)               |
| ID08 | The Leadership Team serves as a conduit of communication to the faculty and staff. (43)                                                                                                    |
| ID10 | The Leadership Team regularly looks at school performance data and aggregated classroom<br>observation data and uses that data to make decisions about school improvement and<br>professional development needs. (45) |

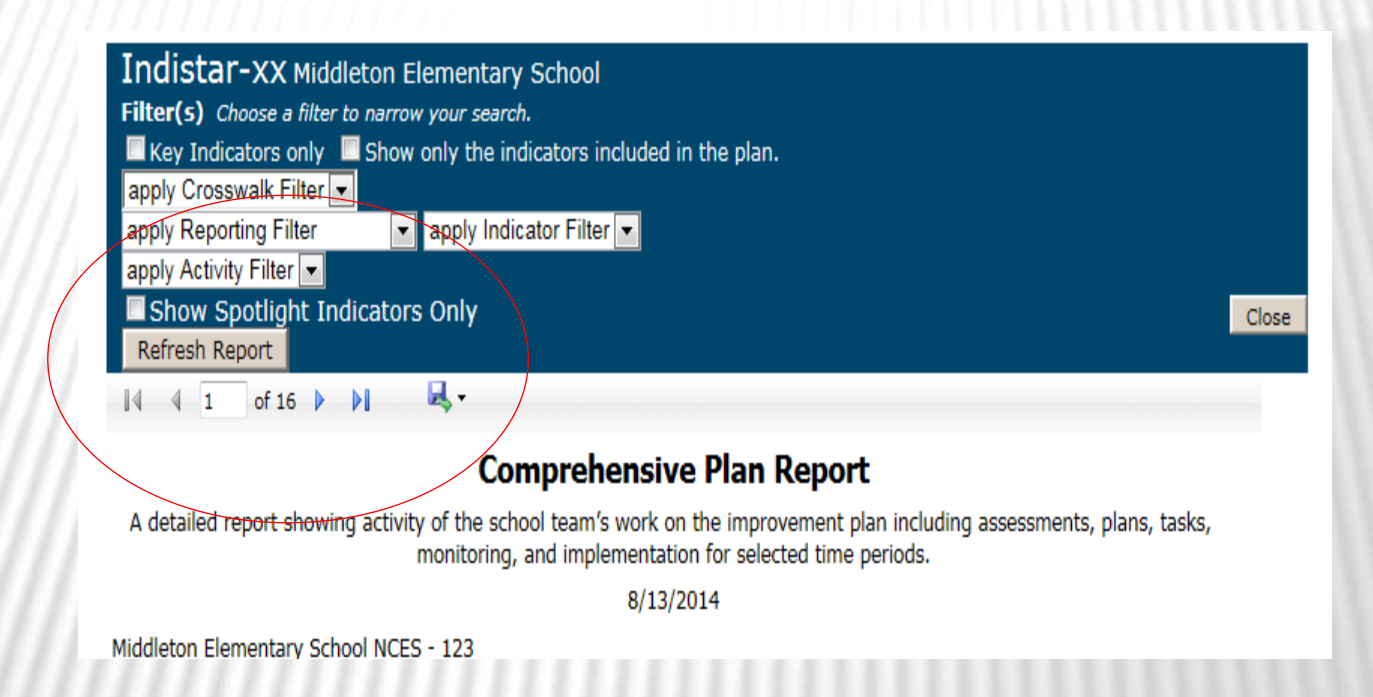

# WHAT CAN WE SEE?

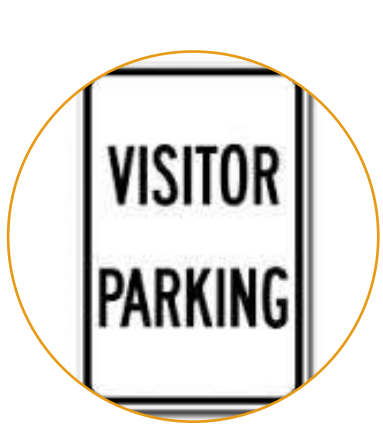

#### Guests

- Wiseways®
- Indicator Lists
- Latest Updates/Progress
- View-only Charts/Reports
  - Celebrate Our Success!
  - Where are We Now
  - Comprehensive Report
  - Summary Report
  - Accomplishments Report

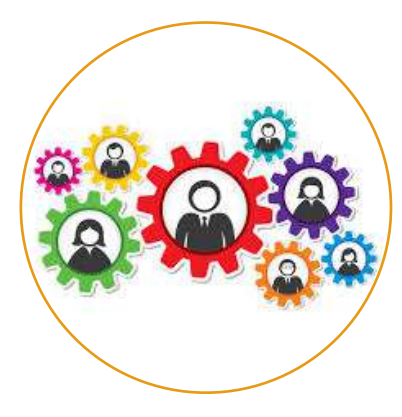

#### Leadership Team

- Wiseways®
- Indicator Lists
- Latest Updates/Progress
- View-only Charts/Reports
  - Same as guest
- Coaching Comments
- Leadership Team Agendas and Meeting Minutes
- Team Roster

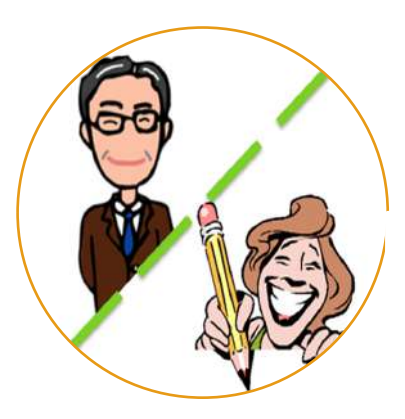

### Principal/Superintendent & Process Manager

- Full/Editable Access to:
  - Wiseways®
  - Indicator work
  - All Reports
  - All Forms
  - Submissions/Due Dates
  - Coaching Comments
  - Agendas and Minutes

# PERSONALIZATION: MISSION, GOALS, AND SPOTLIGHT INDICATORS

# Indistar®

Schools and **Districts** can enter their mission statement, as well as goals to increase student achievement on the School or

Mission

Goals

| Schoo<br>Informa                                                              | ol School Team<br>tion                                            | Demographics                                                                                                    | Assessment    | Coaching<br>Comments | Meeting<br>Agenda Setup | Where Are We<br>Now? | Resources | Worksheets | ( |
|-------------------------------------------------------------------------------|-------------------------------------------------------------------|----------------------------------------------------------------------------------------------------|---------------|----------------------|-------------------------|----------------------|-----------|------------|---|
| /                                                                             |                                                                   |                                                                                                    |               |                      |                         |                      | X Close   | Toolbar    |   |
| School Infor                                                                  | mation Registered - 12                                            | 2/06/2011                                                                                                    |               |                      |                         |                      |           |            |   |
|                                                                               | 221 Diver Dead                                                    | ary                                                                                                    |               |                      |                         |                      |           |            |   |
| City:                                                                         | Atlanta                                                           |                                                                                                    | Stat          | e: GA #7in: 13       | 355                     |                      |           |            |   |
| Phone:                                                                        | 217-555-1212                                                      | Fax: X                                                                                                    | - Dide        | Website: X           |                         |                      |           |            |   |
|                                                                               |                                                                   | 1.0.0                                                                                                    |               | 4                    |                         |                      |           |            |   |
| School Princ                                                                  | ipal                                                              |                                                                                                    |               |                      |                         |                      |           |            |   |
| Title: ①Dr.                                                                   | $\bigcirc$ Mr. $\bigcirc$ Ms. $\bigcirc$ Mrs.                     | *First name: Jenr                                                                                                    | hifer         | *Last name           | : Edwards               |                      |           |            |   |
| Phone: 2                                                                      | 17-555-1212                                                       | Fax: X                                                                                                    |               |                      |                         |                      |           |            |   |
| Email: je                                                                     | edwards@email.com                                                 |                                                                                                    |               |                      |                         |                      |           |            |   |
| osition: A                                                                    | ssistant Principal                                                | 1                                                                                                    |               |                      |                         |                      |           |            |   |
| hone:                                                                         |                                                                   |                                                                                                    |               |                      |                         |                      |           |            |   |
| imail: d                                                                      | farns@email.com                                                   | Cancel Process                                                                                                    | Manager       |                      |                         |                      |           |            |   |
|                                                                               | Elementary - Mido<br>on: Mrs. Wendy Grey                          | lle School - High Sch                                                                                                    | nool          | c' 11 168            | 17 <u>1</u> 7 40 5536 1 |                      |           |            |   |
| School Type:<br>District Liais<br>Instructions                                |                                                                   | and the set of the set of the set | ment box. Edi | t and update y       | our Mission Sta         | tement as neede      | d.        |            |   |
| School Type:<br>District Liais<br>Instructions<br>Enter your r                | nission statement in                                              | the Mission State                                                                                                    |               |                      |                         |                      |           |            |   |
| School Type:<br>District Liais<br>Instructions<br>Enter your r<br>Jse the "Ad | nission statement in<br>d a Goal" button to a                     | the Mission State<br>dd new goals.                                                                                                    |               |                      |                         |                      |           |            |   |
| School Type:<br>District Liais<br>Instructions<br>Enter your r<br>Jse the "Ad | nission statement in<br>d a Goal" button to a<br>ssion Statement: | the Mission State<br>dd new goals.                                                                                                    |               |                      |                         |                      |           |            |   |
| School Type:<br>District Liais<br>Instructions<br>Enter your r<br>Jse the "Ad | nission statement in<br>d a Goal" button to a<br>ssion Statement: | the Mission State<br>dd new goals.                                                                                                    |               |                      |                         |                      |           |            |   |
| School Type:<br>District Liais<br>Enter your r<br>Jse the "Ad                 | nission statement in<br>d a Goal" button to a<br>ssion Statement: | the Mission State<br>dd new goals.                                                                                                    |               |                      |                         |                      |           | ^          |   |

Alter the text and click the update link on the left

dit Delete

Add a Goal

oals:

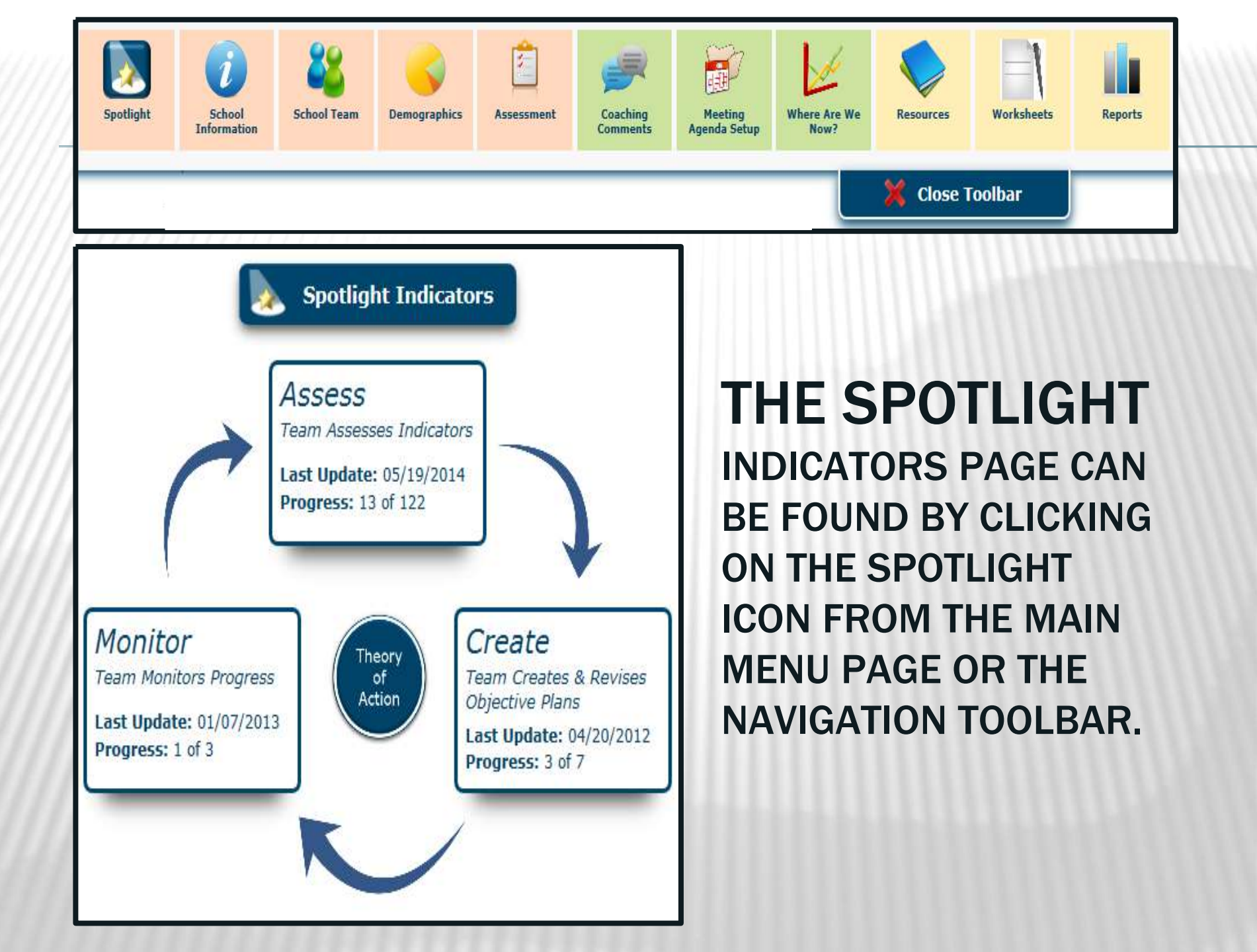

# Spotlight Indicators are a way to streamline and focus the work of the Leadership Team.

ID08 The Leadership Team serves as a conduit of communication to the faculty and staff. (43) has been ADDED as a spotlighted indicator.

| Spotlight    | Code | Indicator                                                                                                    | Status               |
|--------------|------|----------------------------------------------------------------------------------------------------|----------------------|
| $\checkmark$ | ID01 | A team structure is officially incorporated into the school governance policy. (36)                                                                                                    | None/Not<br>Priority |
| $\checkmark$ | ID02 | All teams have written statements of purpose and by-laws for their operation. (37)                                                                                                    | Limited              |
| $\checkmark$ | ID03 | All teams operate with work plans for the year and specific work products to produce. (38)                                                                                                    | Limited              |
| $\checkmark$ | ID04 | All teams prepare agendas for their meetings. (39)                                                                                                    | Limited              |
| $\checkmark$ | ID05 | All teams maintain official minutes of their meetings. (40)                                                                                                    |                      |
| $\checkmark$ | ID06 | The principal maintains a file of the agendas, work products, and minutes of all teams. (41)                                                                                                    |                      |
| ✓            | ID07 | A Leadership Team consisting of the principal, teachers who lead the Instructional Teams, and other key professional staff meets regularly (twice a month or more for an hour each meeting). (42) |                      |
| $\checkmark$ | ID08 | The Leadership Team serves as a conduit of communication to the faculty and staff. (43)                                                                                                    |                      |
|              | ID09 | The Leadership Team shares in decisions of real substance pertaining to curriculum, instruction, and professional development. (44)                                                               | Full                 |

Once the Leadership Team has decided on which indicators will be their focus, they can simply go to the Spotlight Indicators page and click all indicators they would like to include. Selected Spotlight Indicators will be included in the Spotlight Indicator filter on the Assess, Create, and Monitor sections .

| Select Indicator                                                    | 2. Indicators to Assess                                | 3. Indicators Assessed                                                        | 4. Assess Indicator |               |                 |  |  |
|---------------------------------------------------------------------|--------------------------------------------------------|-------------------------------------------------------------------------------|---------------------|---------------|-----------------|--|--|
|                                                                     |                                                        |                                                                               |                     |               |                 |  |  |
| Iter(s): Choose a filter i                                          | to narrow your Indicator :<br>Show Spotlight Indicator | search.                                                                       |                     |               |                 |  |  |
| apply Crosswalk Pilter                                              |                                                        | S Oliny                                                                       |                     |               |                 |  |  |
| apply Indicator Filter 🗸                                            |                                                        |                                                                               |                     |               |                 |  |  |
| D                                                                   |                                                        |                                                                               |                     |               |                 |  |  |
| Remove Filter(s)                                                    |                                                        |                                                                               |                     |               |                 |  |  |
|                                                                     |                                                        |                                                                               |                     |               |                 |  |  |
| view Indicators, choo                                               | se a section below or                                  | Display all Indicators                                                        |                     |               |                 |  |  |
| view Indicators, choo                                               | se a section below or                                  | Display all Indicators                                                        |                     |               |                 |  |  |
| view Indicators, choos                                              | se a section below or                                  | Display all Indicators                                                        | Subsection I        | SubSection II | ۵۵۵۹۵           |  |  |
| view Indicators, choos<br>Category                                  | se a section below or                                  | Display all Indicators Section                                                | Subsection I        | SubSection II | Asses           |  |  |
| view Indicators, choos<br>Category<br>hool Leadership and D<br>king | se a section below or<br>Decision <u>Establishing</u>  | Display all Indicators<br>Section<br>a team structure with<br>as and time for | Subsection I        | SubSection II | Asses<br>4 of 8 |  |  |

# Once the Spotlight Filter is checked, it will remain so in all areas until unchecked.

The Mission, Goals, and Spotlight Indicator report can be found on the School or District report listing page, as well as on the Guest and Leadership Team pages.

Mission

Goals

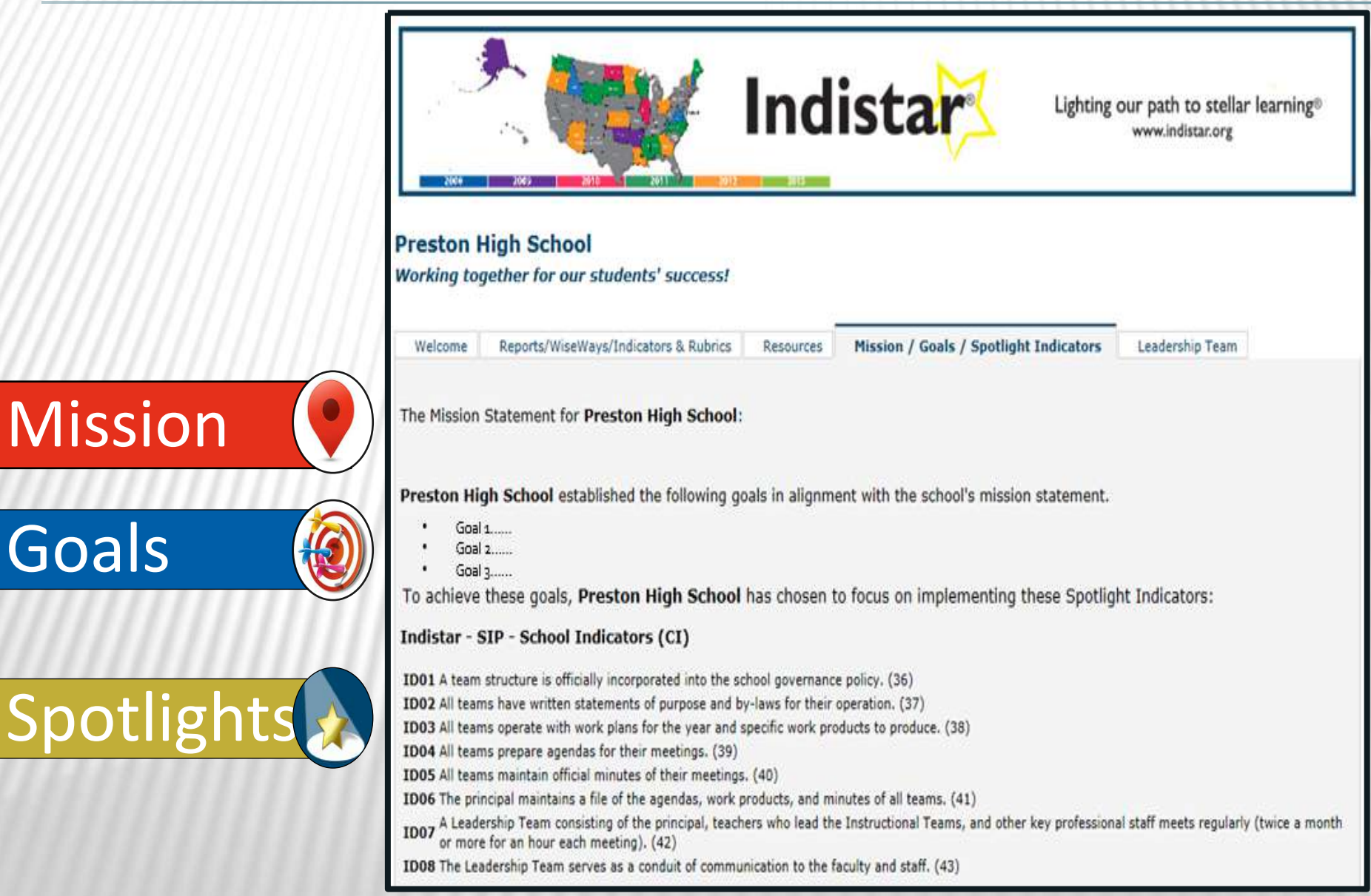

### **IMPORTANT DATES**

# **SY2016-17 REPORTING DATES**

| Elementary and Secondary Education Act (ESEA) of 196 | 5, as amended, Title I Part A             |
|------------------------------------------------------|-------------------------------------------|
| Report Name                                          | SY2015-16 Initial Submission f<br>Date    |
| NATIVE Star -SIP- School Benchmark Report- 05/15/14  | May 15, 2016                              |
| AYP/SMART Goals Report                               | May 31, 2016 – Use any interim assessment |
| Title I Schoolwide Supplemental Report               | May 31, 2016                              |
| School Improvement Supplemental Report               |                                           |
| Corrective Action Supplemental Report                | No AYP Determination this year.           |
| Restructuring Supplemental Report                    |                                           |
| Consolidated Schoolwide Budget Template (SY2016-17)  | May 31, 2016<br>Upload to Document Upload |
| LEA Title IA Assurances<br>(SY 2016-17)              | May 31, 2016                              |

# **UPDATES TO THE DOCUMENT UPLOAD**

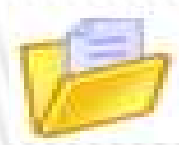

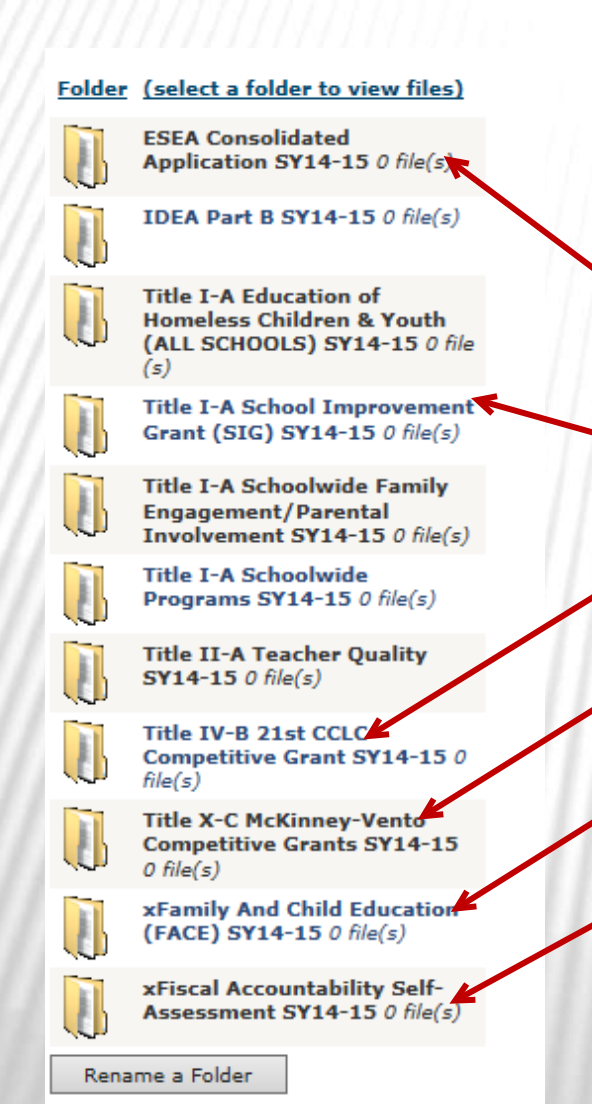

### Please remind LEAs/schools of the following:

- SY 14-151 folders are no longer visible.
- Refer LEAs/schools to the "Document Upload Guidance" under the Docs & Links tab for naming and uploading documents.
  - Budget and Assurances should be saved in this file
  - Only SIG LEAs/schools will use this folder
  - Only LEAs/schools receiving 21st CCLC grant funds will use this folder
  - Only LEAs/schools receiving McKinney-Vento grant funds will use this folder
  - Only LEAs/schools receiving FACE funds will use this folder
  - Documentation for the FASA and onsite fiscal monitoring will be uploaded into this folder
- The "x" is only to send the folders to the bottom of the list.

Native Star is a tool to **organize and document** the LEA's/school's improvement processes based on **decisions made at the local level**.

# EFFECTIVE SCHOOL IMPROVEMENT PLANNING RESULTS IN COMPLIANCE

# THE SCHOOL IMPROVEMENT CYCLE

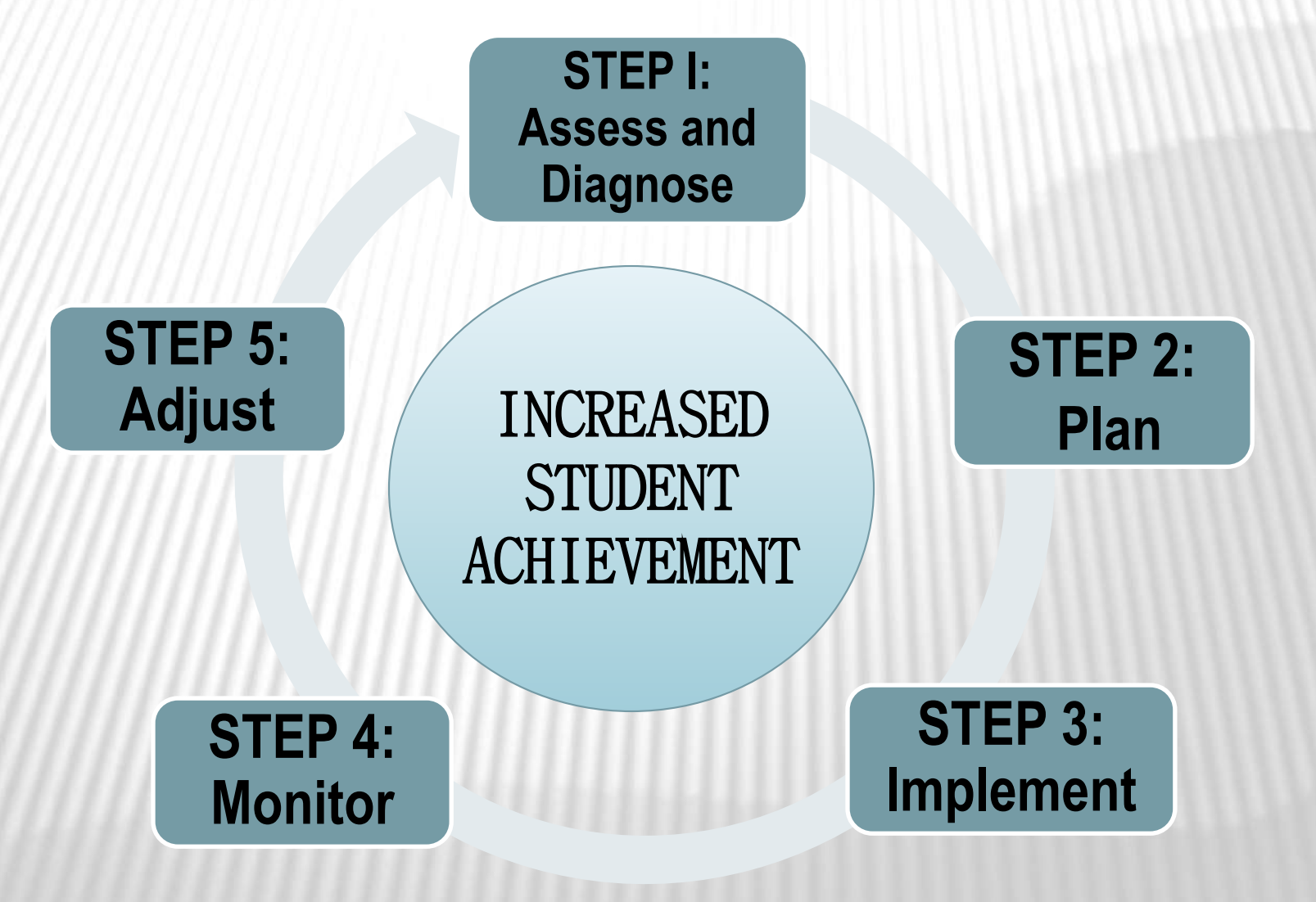

When the Native Star tool is used to effectively *organize* improvement processes, documentation for compliance is an outcome.

### THE EVIDENCE IS ORGANIZED IN NS

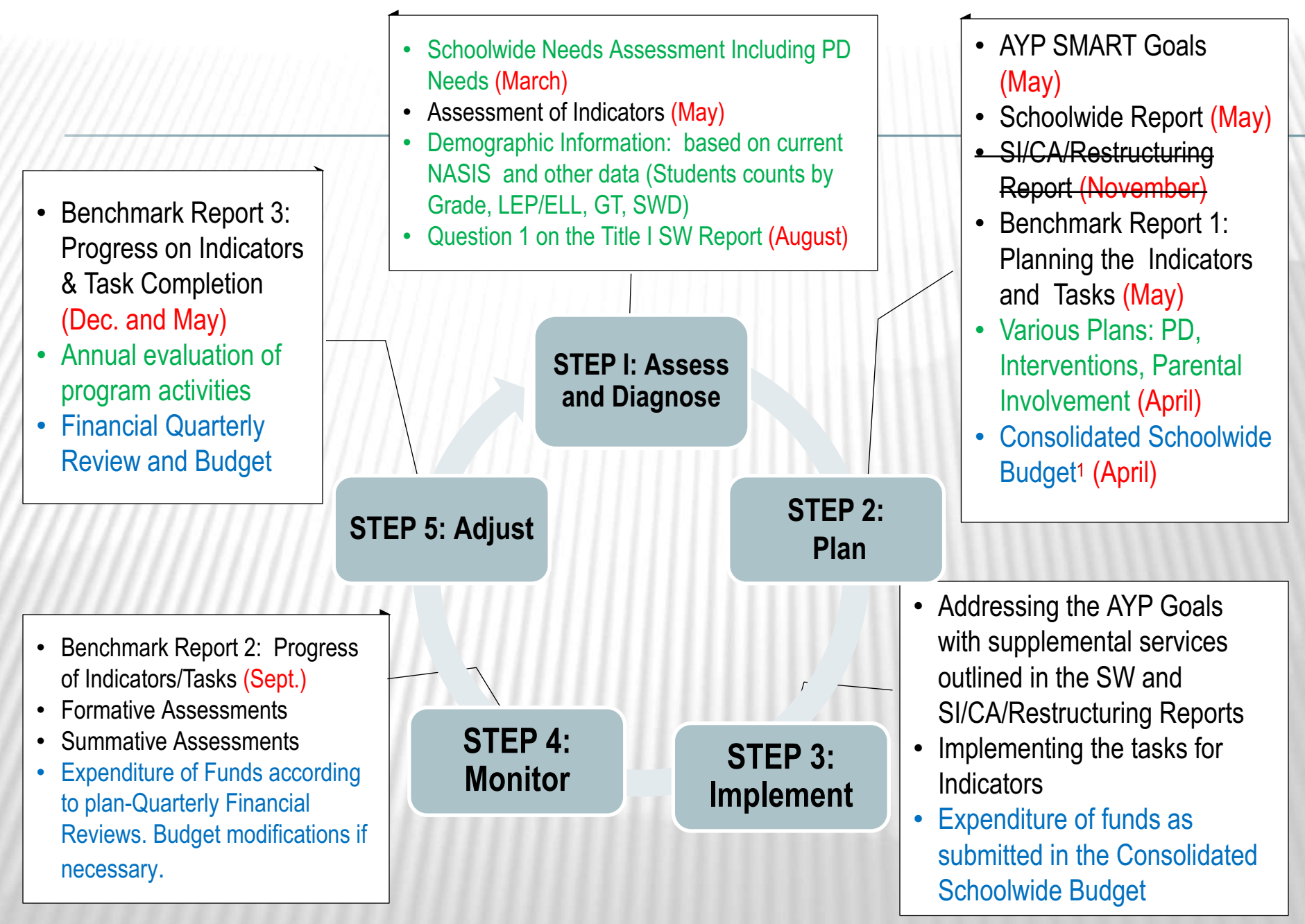

<sup>1</sup>Budget Justification must ensure supplemental services, allowable costs and meets the intent of program including set asides

# **STEP I: ASSESS AND DIAGNOSE**

- Complete/update the schoolwide Comprehensive Needs Assessment and summarize the data from all four measures of data.<sup>1</sup>
  - + student achievement data (state assessments; interim/benchmark assessments; and other formative assessments)
  - + school programs/process data (data such as evaluations of interventions and supplemental services/activities that help to understand how and why impact did or did not occur; and monitoring/assessment of the indicators of effective practice) <sup>2</sup>
     + perception data (student, parent, and teacher surveys)
     + demographic data (NASIS current and trend data-students counts by grade, LEP/ELL, GT, attendance, graduation rates, staffing, etc.) <sup>3</sup>

<sup>1</sup> OUTCOME: Response to Question 1 of the BIE Title I Schoolwide Supplemental Report. Copy of the Needs Assessment and the summary can be provided in the NS Document Upload.

<sup>2</sup> **OUTCOME:** Copy of Evaluations and summaries of evaluations can be uploaded. Submission of <u>updated</u> Benchmark Reports

<sup>3</sup> OUTCOME: Update demographic information under School Demographics in NS.

# **STEP 2: PLAN**

After you have reviewed and assessed all data the next step is to PLAN for the coming year.

- + Complete the AYP SMART Goals based on data.<sup>4</sup>
- + Complete the Title I Schoolwide Supplemental Report based on data.<sup>5</sup>
- + Complete SI/CA/Restructuring Report based on data.<sup>6</sup>
- + Complete Benchmark Report 1: Planning tasks for the indicators in NS based on the data (provides more detail to plans).
- + FISCAL: Develop the Consolidated Schoolwide Budget.<sup>7</sup>

<sup>4</sup> OUTCOME: Provides an overview of LEAs plan to address gaps (math/reading, graduation rate, etc.). SI/CA/Restructuring Reports would provide even more detail for those schools that did not make AYP.
 <sup>5</sup> OUTCOME: Description of reform strategies to increase achievement for all students, this includes HQ, Parental Involvement, early childhood education, use of data, interventions, and professional development as identified during STEP 1. PD plans, RTI plans, PI policies & compact etc. Documentation can be uploaded.
 <sup>6</sup> OUTCOME: Detailed plans to address school improvement per section 1116 (extended day, 10% set aside for PD, Parental involvement, parents, right to know, etc.) Documentation can be uploaded.
 <sup>7</sup> OUTCOME: Develop budget and are based on the needs of students. Provide justification that clearly demonstrates allowable and reasonable supplemental costs (personnel, materials, etc.) that aligns with the plans.

After you have completed your plans for school improvement, completed tasks for the indicators, and developed the budget that supports the plans, the next step is to IMPLEMENT your plans.

Implement plans to address the AYP Goals through the supplemental services outlined in the Title I Schoolwide Supplemental Report and the applicable SI/CA/Restructuring Reports.<sup>8</sup>

# +FISCAL: Expenditure of funds that support school improvement according to the Consolidated Schoolwide Budget. <sup>9</sup>

<sup>8</sup> OUTCOME: Implementation of activities & supports would be reflected in progress plan and of tasks.
 <sup>9</sup> OUTCOME: Funds for supplemental personnel, materials/supplies, consultants, PD, etc. are expended as outlined in the Consolidated Schoolwide Budget.

The next step is to MONITOR the progress of implementation. Some of the measures are noted below.

- + Complete and submission of Benchmark Report 2.<sup>10</sup>
- + Implement formative assessments and summative assessments.<sup>11</sup>
- + Implement staff walkthroughs, staff evaluations, and solicit staff/student/parent feedback.<sup>12</sup>
- + FISCAL: Participation in Administrative Calls and Quarterly Financial Reviews to confirm expenditure of funds according to plan. Ensure fidelity to fiscal management plans.<sup>13</sup>

<sup>10</sup> OUTCOME: Monitor progress of school improvement plans and progress of implementation of tasks.
 <sup>11</sup> OUTCOME: Monitor student progress toward the goals that results from the supplemental activities/supports.
 <sup>12</sup> OUTCOME: Monitor plan implementation and verify that staff is ensuring fidelity to implementing strategies, and that strategies are resulting in increased student achievement.

<sup>13</sup> OUTCOME: Monitor to ensure funds are used for reasonable, allowable supplemental personnel, materials/supplies, consultants, PD, etc. Confirm that funds are expended according to the CSW Budget, in a timely manner (within the year allocated) and *budget modifications are made if necessary*.

# **STEP 5: ADJUST**

- Complete and submit Benchmark Report 3. 14
- Annual state assessments and final benchmark assessments.<sup>15</sup>
- Annual evaluation of program activities to find out "what did and did not work" prepare for coming year. <sup>16</sup>
- FISCAL: Financial Quarterly Reviews, budget modifications if necessary, ensure funds are expend for the year of allocation. Review funding: decreased/increases in student counts, staffing and supplemental activities necessary for coming year.<sup>17</sup>

<sup>14</sup> OUTCOME: Review completion of tasks and progress toward full implementation of indicators, and update plans.
 <sup>15</sup> OUTCOME: Review student assessments and progress in student achievement. Adjust targets for next SY.
 <sup>16</sup> OUTCOME: Review supplemental activities, staffing, interventions, etc., to adjust for the next SY.

<sup>17</sup> **OUTCOME:** Funds for supplemental personnel, materials/supplies, consultants, PD, etc. are expended as outlined in the Consolidated Schoolwide Budget. Begin planning allowable, necessary, and reasonable costs to include in the budget for next SY based on student progress and students' needs.

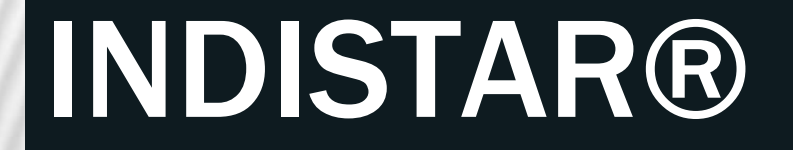

### Leadership Team Meetings

# WHERE CAN WE PLAN A MEETING?

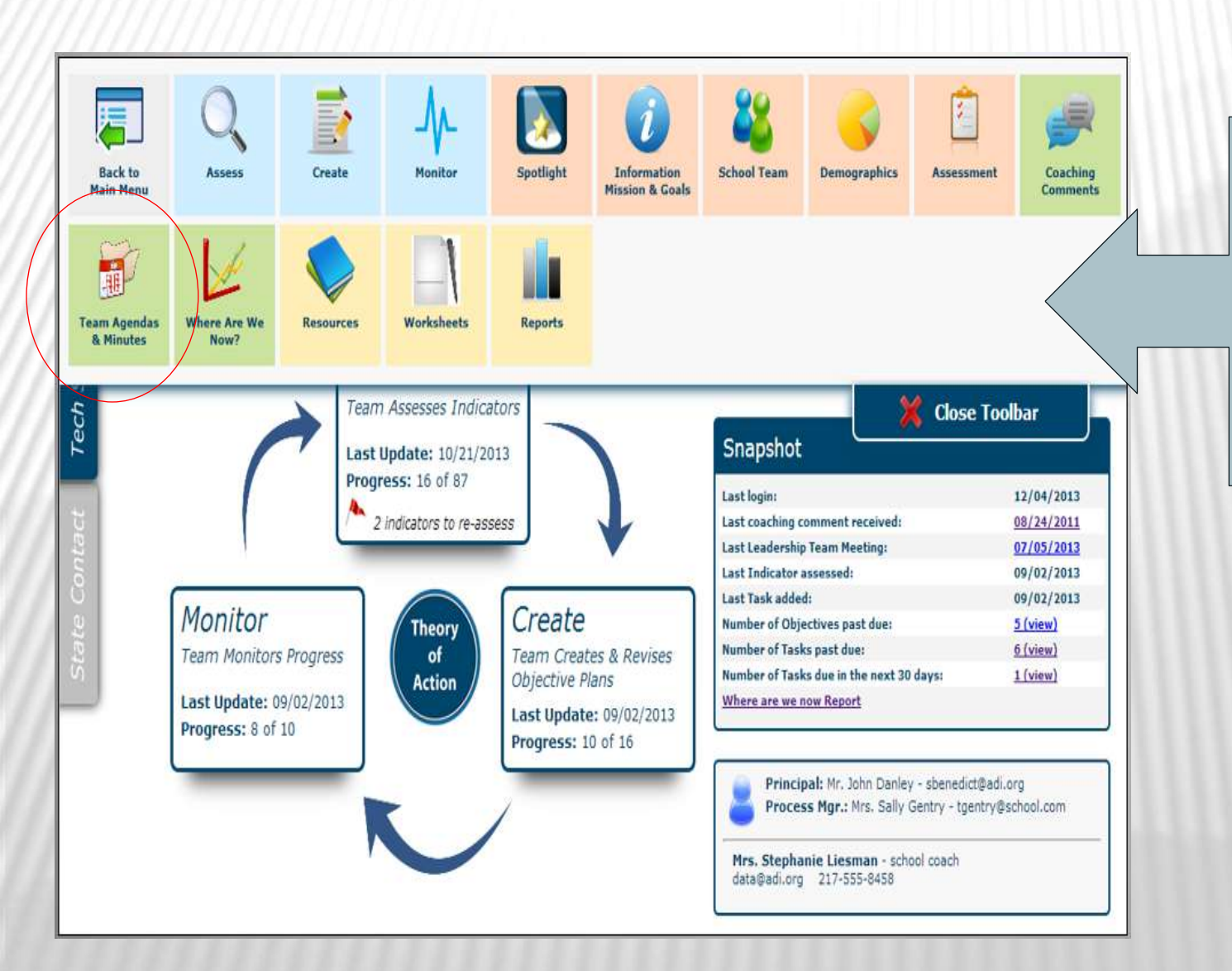

From the Navigation Toolbar, simply click on 'Team Agendas & Meetings'

## Set up a New Meeting Agenda

Set up a new meeting or choose an existing meeting.

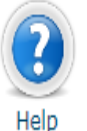

Set up a new Meeting Agenda

- Create a new Agenda: Click on the "Set up a new Meeting Agenda" button above and complete the form.
- Update, Edit Agenda, or Add Meeting Minutes: Click on the date link to open the Agenda or Minutes form to make edits or updates as needed.
- Delete an Agenda: Click on "remove". (Note: The "remove" option is not available if minutes have been entered).
- To only view Agenda or Minutes: Click on the Agenda or Meeting Minutes link

Filter to display meeting agendas or minutes by specified date range.

| Start Date: | End Date:               | Submit Res                  | et Dates               |                     |
|-------------|-------------------------|-----------------------------|------------------------|---------------------|
| Date        | Meeting Title           | Location                    | View Agenda or Minutes | Remove this Meeting |
| 08/12/2014  | Leadership Team Meeting | Principal's Conference Room | <u>Agenda</u>          | remove              |
| 01/01/2014  | Work                    | Work                        | <u>Agenda</u>          | remove              |

| Dack to my meetings           |                                  | Help |
|-------------------------------|----------------------------------|------|
| . Enter or Edit Meeting Ageno | a 2, Print Documents for Meeting |      |
|                               |                                  |      |
| Meeting Information           | Time                             |      |

To set up a new Meeting, add:

✓ Meeting date

- ✓ Meeting time
- ✓ Meeting title
- ✓ Meeting location

**Click Save/Update** 

# **ADD INDICATORS**

#### Agenda Items

- Use these agenda items as a guide for your meeting. Some of these items will need to be entered now while others will entered on the 'Enter Meeting Minutes' tab after the meeting has occurred.
- I. Team/guest attendance
- II. Celebrate recent successes
- III. Review and respond to coaching comments
- IV. Approval of last meeting's minutes
- V. Old business
- VI. Indicators to Assess-Plan-Monitor

Add and review indicators to Assess, Plan, and Monitor.

#### Add Indicators to Agenda

#### Assess Indicators No indicators have been added for this step

Plan/Monitor Indicators No indicators have been added for this step To add Indicators to a Meeting Agenda, click on the button:

Add Indicators to Agenda

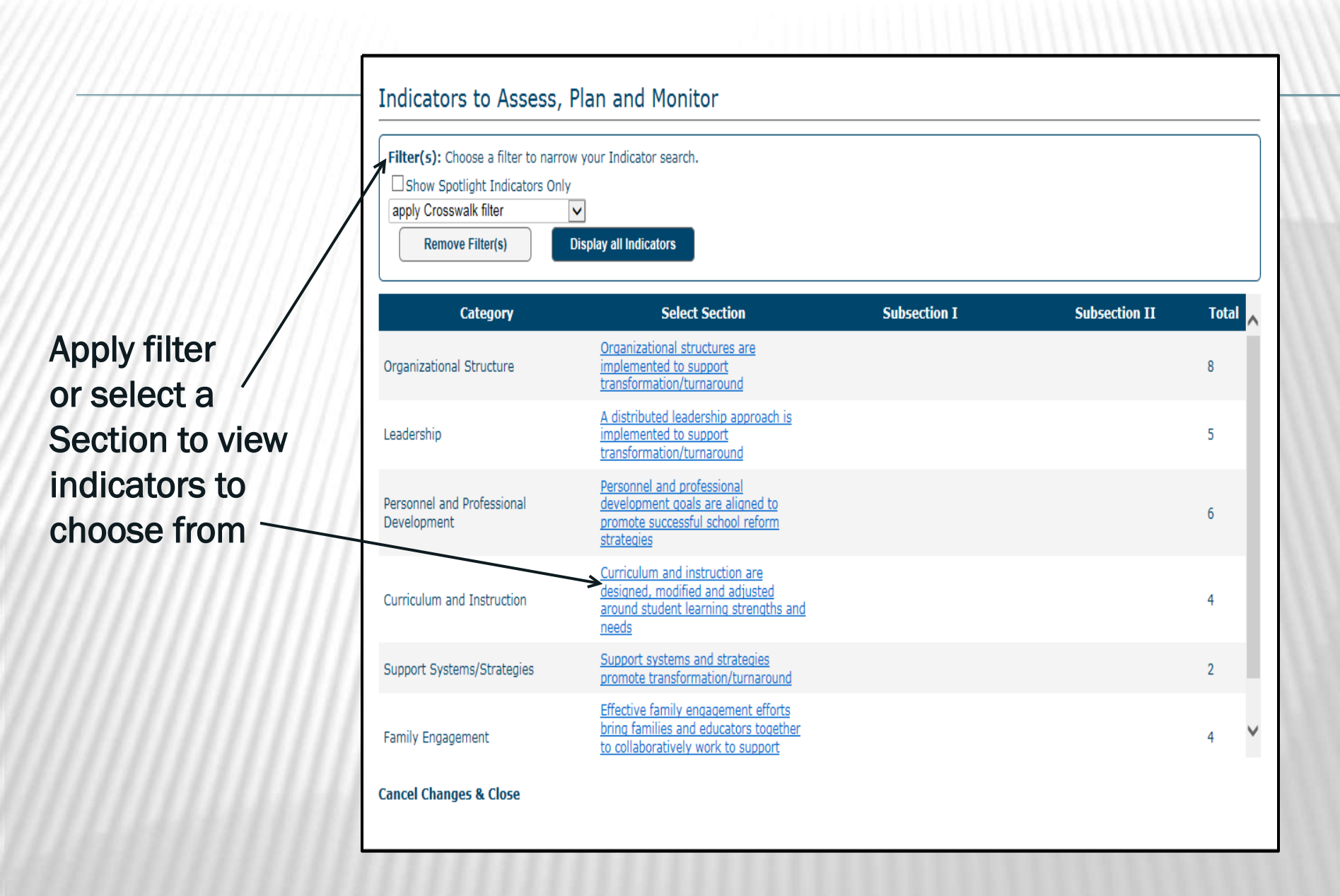

### AFTER CHOOSING A SET OF INDICATORS TO DISPLAY, THE CATEGORY AND SECTION TITLES WILL DISPLAY AT THE TOP OF THE PAGE.

| Indicators to Assess, Plan and Monitor |                                                                                                    |        |              |                                   |  |  |  |  |
|----------------------------------------|----------------------------------------------------------------------------------------------------|--------|--------------|-----------------------------------|--|--|--|--|
| Category: L<br>Section: A a            | eadership<br>istributed leadership approach is implemented to support transformation/turnaround                                                                                                    |        | 📢 Back to In | dicator Categories                |  |  |  |  |
| Code Key                               | Indicator                                                                                                    | Assess | Plan/Monitor | Implementation                    |  |  |  |  |
| B01                                    | (ALL SCHOOLS) Principal fosters the success of all students by facilitating the development,<br>communication, implementation, and evaluation of a shared vision of teaching and learning that<br>leads to school improvement. (Non-Negotiable) |        |              | No<br>Development/Will<br>Include |  |  |  |  |
| B02                                    | (ALL SCHOOLS) Principal fosters the success of all students by supporting, managing, and overseeing the school's organization, operation, and use of resources to ensure a dramatic improvement of school climate.                              |        |              | Limited<br>Development            |  |  |  |  |

#### Indicators to Assess, Plan and Monitor

#### Category: Leadership

Section: A distributed leadership approach is implemented to support transformation/turnaround

| Code | Key    | Indicator                                                                                                    | Assess | Plan/Monitor | Implementation                    |
|------|--------|----------------------------------------------------------------------------------------------------|--------|--------------|-----------------------------------|
| B01  |        | (ALL SCHOOLS) Principal fosters the success of all students by facilitating the development,<br>communication, implementation, and evaluation of a shared vision of teaching and learning that<br>leads to school improvement. (Non-Negotiable)                                                                                                    | ✓      |              | No<br>Development/Will<br>Include |
| B02  |        | (ALL SCHOOLS) Principal fosters the success of all students by supporting, managing, and<br>overseeing the school's organization, operation, and use of resources to ensure a dramatic<br>improvement of school climate.                                                                                                    |        |              | Limited<br>Development            |
| B03  |        | (ALL SCHOOLS) Using LKES and the Turnaround Principal Competencies, the LEA ensures that the principal demonstrates the competencies of a transformation/turnaround leader. (Non-Negotiable)                                                                                                    | ✓      |              | Objective Met                     |
| B04  |        | (ALL SCHOOLS) School leadership team meets a minimum of twice a month to monitor the<br>implementation of the school improvement plan/SIG plan through Indistar. (Non-Negotiable)                                                                                                    |        |              | Limited<br>Development            |
| B05  |        | (ALL SCHOOLS) To make decisions about school improvement, the school leadership team regularly analyzes data, including but not limited to: demographic, attendance, discipline, formative assessment, achievement, aggregated informal and TKES classroom observations, graduation rate, course failure rates and GAPSS target actions. (Non-Negotiable) |        |              | Limited<br>Development            |
| Add  | Select | ted Indicators Cancel Changes & Close Indicators                                                                                                    |        |              |                                   |

To add indicators to assess or plan for your meeting, simply check the appropriate box

**Back to Indicator Categories** 

- Once you have selected all necessary indicators for a section, click the button to add them to your meeting agenda.
- **REPEAT** above steps to add additional indicators

### ADD 'OTHER BUSINESS', IF APPLICABLE, AND

| Entor | Other Rusiness information in the box below                                                                                                    |
|-------|----------------------------------------------------------------------------------------------------|
|       | $\square \square \square \square \land \land \land \square \square \square \square \square \square \square \square \square \square \square \square \square$ |
|       |                                                                                                    |
| ///// |                                                                                                    |
| ///// |                                                                                                    |

...'Save Agenda' or 'Save and Print Documents' to finish the agenda set-up.

## **PREPARE DOCUMENTS FOR MEETING**

| Back to My Meetings                                               |                                          |                                    |                                               | ) |
|-------------------------------------------------------------------|------------------------------------------|------------------------------------|-----------------------------------------------|---|
| Leadership Meeting #6<br>9/5/2014 3:00 Library                    |                                          |                                    | най                                           |   |
| 1. Enter or Edit Meeting Agenda                                   | 2. Print Documents for Meeting           | 3. Enter Meeting Minutes           |                                               |   |
| Print Documents for yo                                            | ur Meeting                               |                                    |                                               |   |
| Instructions                                                      |                                          |                                    |                                               |   |
| To prepare for your leadership tea<br>print any needed documents. | am meeting, log into your Leadership Te  | am page and use the links on t     | he Leadership Team tab to open, download, and |   |
| Use the links on this page to oper                                | and print blank worksheets and forms f   | for taking notes during your me    | eting.                                        |   |
| 1. Print blank agenda/minutes fo<br>Meeting agenda                | rm Click link to create, then export int | to word, pdf, etc. to print or sha | are via email.                                |   |
| 2. Print blank worksheets to Asse                                 | as-Plan-Monitor Click link to print a b  | lank Meeting Minutes form.         |                                               |   |
| Assess worksheet<br>Plan/tasks worksheet                          |                                          |                                    |                                               |   |
| Implementation worksheet                                          |                                          |                                    |                                               |   |
|                                                                   |                                          |                                    |                                               |   |

Once an agenda has been created, the process manager can print personal meeting documents, from Tab 2.

Items to prepare for a meeting may include:

- ✓ Agenda
- Meeting Minutes Form
- Blank Worksheets
- Reports, such as Task Report and Celebrate Our Success Report.

A Leadership Team login can be found on the school's dashboard page. The principal or process manager should share this with all team members. Team members can use this login to access the agenda, indicator list, and Wise Ways®, as well as progress reports.

# AGENDA AND MEETING MINUTES FORMS...

| -                                                              | are: 09/09/2014 - 3:00                                                                                                    |                                                                              |
|----------------------------------------------------------------|----------------------------------------------------------------------------------------------------|------------------------------------------------------------------------------|
| le:                                                            | Leadership Meeting #6                                                                                                    |                                                                              |
| cation:                                                        | Library                                                                                                    |                                                                              |
| genda<br>Team/ç                                                | ltems<br>guest attendance                                                                                                    |                                                                              |
| Team l                                                         | Members in Attendance:                                                                                                    |                                                                              |
| Guests                                                         | s in Attendance:                                                                                                    | The process manager should<br>have a Meeting minutes form<br>for note-taking |
| Celeb                                                          | rate recent successes                                                                                                    | 5                                                                            |
| . Revie                                                        | w and respond to coaching comments                                                                                                    |                                                                              |
| . Appr                                                         | oval of last meeting s minutes                                                                                                    |                                                                              |
| Old B                                                          | usiness                                                                                                    |                                                                              |
| Old B                                                          | usiness                                                                                                    |                                                                              |
| Old B                                                          | usiness<br>ators to Assess-Plan-Monitor:                                                                                                    |                                                                              |
| Old B<br>Indicat                                               | usiness<br>ators to Assess-Plan-Monitor:<br>tors to Assess                                                                                                    |                                                                              |
| Old B<br>I. Indica<br>Indicat                                  | ators to Assess-Plan-Monitor:<br>tors to Assess<br>(ALL SCHOOLS) There is an LEA organizational structure in which assigned district personnel remove<br>barriers and support the Priority/SIG implementation. Additionally, the LEA will modify practices and<br>policies that interfere with implementation.(2688)                                                                                                    |                                                                              |
| Old B<br>Indicat<br>A02<br>A06                                 | usiness         ators to Assess-Plan-Monitor:         tors to Assess         (ALL SCHOOLS) There is an LEA organizational structure in which assigned district personnel remove<br>barriers and support the Priority/SIG implementation. Additionally, the LEA will modify practices and<br>policies that interfere with implementation.(2688)         (ALL SCHOOLS) At least once per quarter, the LEA and school evaluate the effectiveness of the<br>implementation of Increased Learning Time (ILT) or the Flexible Learning Plan (FLP). (Non-Negotiable)<br>(2695)                                                                                                    |                                                                              |
| Old B<br>I. Indicat<br>A02<br>A06<br>B01                       | usiness         ators to Assess-Plan-Monitor:         tors to Assess         (ALL SCHOOLS) There is an LEA organizational structure in which assigned district personnel remove<br>barriers and support the Priority/SIG implementation. Additionally, the LEA will modify practices and<br>policies that interfere with implementation. (2688)         (ALL SCHOOLS) At least once per quarter, the LEA and school evaluate the effectiveness of the<br>implementation of Increased Learning Time (ILT) or the Flexible Learning Plan (FLP). (Non-Negotiable)<br>(2695)         (ALL SCHOOLS) Principal fosters the success of all students by facilitating the development,<br>communication, implementation, and evaluation of a shared vision of teaching and learning that leads to<br>school improvement. (Non-Negotiable)(2696)                                                                                                    |                                                                              |
| Old B<br>Indicat<br>A02<br>A06<br>B01<br>B03                   | usiness         ators to Assess-Plan-Monitor:         tors to Assess         (ALL SCHOOLS) There is an LEA organizational structure in which assigned district personnel remove<br>barriers and support the Priority/SIG implementation. Additionally, the LEA will modify practices and<br>policies that interfere with implementation. (2688)         (ALL SCHOOLS) At least once per quarter, the LEA and school evaluate the effectiveness of the<br>implementation of Increased Learning Time (ILT) or the Flexible Learning Plan (FLP). (Non-Negotiable)<br>(2695)         (ALL SCHOOLS) Principal fosters the success of all students by facilitating the development,<br>communication, implementation, and evaluation of a shared vision of teaching and learning that leads to<br>school improvement. (Non-Negotiable)(2696)         (ALL SCHOOLS) Using LKES and the Turnaround Principal Competencies, the LEA ensures that the<br>principal demonstrates the competencies of a transformation/turnaround leader. (Non-Negotiable)(2700)                                                                                                    |                                                                              |
| Old B<br>Indicat<br>A02<br>A06<br>B01<br>B03<br>Indicat        | usiness         ators to Assess-Plan-Monitor:         tors to Assess         (ALL SCHOOLS) There is an LEA organizational structure in which assigned district personnel remove<br>barriers and support the Priority/SIG implementation. Additionally, the LEA will modify practices and<br>policies that interfere with implementation.(2688)         (ALL SCHOOLS) At least once per quarter, the LEA and school evaluate the effectiveness of the<br>implementation of Increased Learning Time (ILT) or the Flexible Learning Plan (FLP). (Non-Negotiable)<br>(2695)         (ALL SCHOOLS) Principal fosters the success of all students by facilitating the development,<br>communication, implementation, and evaluation of a shared vision of teaching and learning that leads to<br>school improvement. (Non-Negotiable)(2696)         (ALL SCHOOLS) Using LKES and the Turnaround Principal Competencies, the LEA ensures that the<br>principal demonstrates the competencies of a transformation/turnaround leader. (Non-Negotiable)(2700)         ttors to Create Improvement Plans                                                                                                    |                                                                              |
| Old B<br>Indicat<br>A02<br>A06<br>B01<br>B03<br>Indicat<br>A02 | usiness         ators to Assess         (ALL SCHOOLS) There is an LEA organizational structure in which assigned district personnel remove<br>barriers and support the Priority/SIG implementation. Additionally, the LEA will modify practices and<br>policies that interfere with implementation. (2688)         (ALL SCHOOLS) At least once per quarter, the LEA and school evaluate the effectiveness of the<br>implementation of Increased Learning Time (ILT) or the Flexible Learning Plan (FLP). (Non-Negotiable)<br>(2695)         (ALL SCHOOLS) Principal fosters the success of all students by facilitating the development,<br>communication, implementation, and evaluation of a shared vision of teaching and learning that leads to<br>school improvement. (Non-Negotiable)(2696)         (ALL SCHOOLS) Using LKES and the Turnaround Principal Competencies, the LEA ensures that the<br>principal demonstrates the competencies of a transformation/turnaround leader. (Non-Negotiable)(2700)         tors to Create Improvement Plans         (ALL SCHOOLS) There will be an LEA organizational structure in which assigned district personnel<br>remove barriers and support the Priority/SIG implementation. Additionally, the LEA will modify practices<br>and policies that interfere with implementation.(2688) |                                                                              |

## WORKSHEETS...

| eveland Avenue Elementary                                           | letermines the level of minimum and the level of minimum and the level of minimum and the level of the level of the level | Cleveland Avenue Elementary                                                     | Date:                                             |
|---------------------------------------------------------------------|----------------------------------------------------------------------------------------------------|---------------------------------------------------------------------------------|---------------------------------------------------|
| her the Leadership Team discusses the Wise Ways rescars), B. No Dev | elopment (with a below relative to that                                                                                                    | Category:                                                                       |                                                   |
| or the indicator: A. No Development (ited                           |                                                                                                    | Cartier                                                                         |                                                   |
| imited Development, or an an an an an an an an an an an an an       |                                                                                                    | Section:                                                                        |                                                   |
| Category                                                            |                                                                                                    |                                                                                 |                                                   |
| Section:                                                            |                                                                                                    |                                                                                 |                                                   |
|                                                                     |                                                                                                    | · ·                                                                             |                                                   |
| - priority or Interest                                              |                                                                                                    | Plan                                                                            |                                                   |
| A. No Development and Not a Priority                                |                                                                                                    | 1. Assign a team member to manage and monitor your work                         | toward this objective.                            |
| Please explain why this is not a part                               |                                                                                                    | 2. Describe how it will leak when this objective is fully mat                   | Also describe the information you will need to    |
|                                                                     |                                                                                                    | <ol> <li>Describe now it will look when this objective is fully met.</li> </ol> | Also describe the mormation you will need to      |
|                                                                     |                                                                                                    | ·····                                                                           |                                                   |
|                                                                     |                                                                                                    |                                                                                 |                                                   |
|                                                                     |                                                                                                    |                                                                                 |                                                   |
|                                                                     |                                                                                                    |                                                                                 |                                                   |
|                                                                     |                                                                                                    |                                                                                 |                                                   |
|                                                                     |                                                                                                    |                                                                                 |                                                   |
| Dian Of                                                             |                                                                                                    |                                                                                 |                                                   |
| No Development - Will Include in Fian                               |                                                                                                    |                                                                                 |                                                   |
| B. Limited Development                                              |                                                                                                    |                                                                                 |                                                   |
| C. Linit Coore: 3-High                                              |                                                                                                    |                                                                                 |                                                   |
| Priority Score.                                                     |                                                                                                    | 3 Establish a date by which your description above will be a                    | reality / /                                       |
| П 1-Low                                                             |                                                                                                    | 5. Establish a date by which your description above will be a                   | eanty//                                           |
| - 3 - Relatively easy                                               | to address                                                                                                    |                                                                                 |                                                   |
| Opportunity Score: D - More difficult, b                            | ut can be attained when onlicy and / or budget                                                                                                    | Tasks                                                                           |                                                   |
| I - Changes will b                                                  | e required to current party                                                                                                    | T.4. Create a period of tasks that will load to full inclusion                  | ation of this objective. Do sure to include table |
| L finglementation                                                   | nc                                                                                                    | for gathering and applyzing the information peeded to show                      | auon of this objective. Be sure to include tasks  |
| Describe your current level of impo                                 |                                                                                                    | for gautering and analyzing the information needed to show                      | evidence of run implementation.                   |
|                                                                     |                                                                                                    |                                                                                 |                                                   |

A blank worksheet for each indicator chosen may be printed to use for note-taking, as the team discusses and decides on implementation and/or creates a plan and tasks

## **ADDING MEETING MINUTES**

| 1. Enter or Edit Meeting Agenda     2. Print Documents for Meeting       3. Enter Meeting Minutes |
|---------------------------------------------------------------------------------------------------|
| Meeting Minutes                                                                                   |
| Team Members in Attendance:                                                                       |
| □ Jill Adams □ Cindy Smith □ Celeta Thomas □ Lyn Wenzel                                           |
| Guests in Attendance:                                                                             |
|                                                                                                   |
|                                                                                                   |
| II. Celebrate recent successes                                                                    |
| III.  Review and respond to Coaching Comments                                                     |
| IV. $\Box$ Approval of last meeting's minutes                                                     |
| V. □Old business                                                                                  |
| VI. Indicators to Assess-Plan-Monitor                                                             |
| VII. Other Business                                                                               |

Once the meeting has concluded, the process manager should:

- ✓ Update the meeting information
- Add specific indicator information to Assess, Create a Plan, or Monitor Progress from the main menu
- ✓ Prepare and set up for the next Leadership team meeting

| Set up a new<br>Set up a new<br>Create a n<br>Update, Ec<br>Delete an<br>To only vie | Meeting or choose an existing m<br>Meeting Agenda<br>ew Agenda: Click on the "Set up a ne<br>lit Agenda, or Add Meeting Minutes<br>Agenda: Click on "remove". (Note: Th<br>ew Agenda or Minutes: Click on the A | w Meeting Agenda" button above and co<br>Click on the date link to open the Agen<br>remove" option is not available if minu<br>Agenda or Meeting Minutes link | mplete the form.<br>da or Minutes form to make edits or<br>utes have been entered).                   | Help                |  |
|--------------------------------------------------------------------------------------|----------------------------------------------------------------------------------------------------|----------------------------------------------------------------------------------------------------|----------------------------------------------------------------------------------------------------|---------------------|--|
| ilter to displ                                                                       | ay meeting agendas or minutes b                                                                                                    | by specified date range.                                                                                                    |                                                                                                    |                     |  |
| ilter to displ<br>t <b>art Date:</b>                                                 | End Date:                                                                                                    | Submit Res                                                                                                    | et Dates<br>View Agonda or Minutes                                                                    | Romovo this Mosting |  |
| ilter to displ<br>tart Date:<br>Date                                                 | Ay meeting agendas or minutes b Barrier End Date: Meeting Title                                                                                                    | Submit Res                                                                                                    | et Dates<br>View Agenda or Minutes                                                                    | Remove this Meeting |  |
| ilter to displ<br>tart Date:<br>Date<br>10/24/2014                                   | Ay meeting agendas or minutes b End Date: Meeting Title October Leadership Team                                                                                                    | by specified date range.           Submit         Res           Location         Conference Room B                                                            | et Dates<br>View Agenda or Minutes<br><u>Meeting Minutes</u>                                          | Remove this Meeting |  |
| ilter to displ<br>tart Date:                                                         | Ay meeting agendas or minutes b<br>End Date:<br>Meeting Title<br>October Leadership Team<br>September Leadership Meeting                                                                                        | Submit Res Location Conference Room B Room 123                                                                                                    | et Dates<br>View Agenda or Minutes<br><u>Meeting Minutes</u><br><u>Meeting Minutes</u>                | Remove this Meeting |  |
| Iter to displ<br>tart Date:                                                          | Ay meeting agendas or minutes b         End Date:         Meeting Title         October Leadership Team         September Leadership Meeting         Leadership Meeting #6                                      | Submit Res Conference Room B Room 123 Library                                                                                                    | et Dates<br>View Agenda or Minutes<br>Meeting Minutes<br>Meeting Minutes<br>Meeting Minutes           | Remove this Meeting |  |
| lter to displ<br>tart Date:                                                          | Meeting agendas or minutes b   Meeting Title   October Leadership Team   September Leadership Meeting   Leadership Meeting #6   Leadership Team Meeting                                                         | Submit       Res         Location       Conference Room B         Room 123       Library         Principal's Conference Room                                  | et Dates<br>View Agenda or Minutes<br>Meeting Minutes<br>Meeting Minutes<br>Meeting Minutes<br>Agenda | Remove this Meeting |  |

# Edit current agenda or add Meeting Minutes

### SIMPLY EDIT DATE, TIME, LOCATION, INDICATORS OR OTHER BUSINESS AND SAVE

| 0 Library                                                                                                    |
|----------------------------------------------------------------------------------------------------|
| dit Meeting Agenda 2. Print Documents for Meeting 3. Enter Meeting Minutes                                                                                                    |
|                                                                                                    |
| Information                                                                                                    |
|                                                                                                    |
| le: Leadershin Meeting #6                                                                                                    |
| Library (optional)                                                                                                    |
|                                                                                                    |
| he 'Save Agenda' button at the bottom of the page to save this information and other information on this form.                                                                                                  |
|                                                                                                    |
|                                                                                                    |
| Items                                                                                                    |
| hese agenda items as a guide for your meeting. Some of these items will need to be entered now while others will                                                                                                |
| ed on the Enter Meeting Minutes tab arter the meeting has occurred.                                                                                                    |
| m/guest attendance                                                                                                    |
| ebrate recent successes                                                                                                    |
|                                                                                                    |
| iew and respond to coaching comments                                                                                                    |
| roval of last meeting's minutes                                                                                                    |
| business                                                                                                    |
| istors to Assess Dan Monitor                                                                                                    |
|                                                                                                    |
| ld and review indicators to Assess, Plan, and Monitor.                                                                                                    |
| Add Indicators to Agenda                                                                                                    |
| sess Indicators                                                                                                    |
| 02 (ALL SCHOOLS) There is an LEA organizational structure in which assigned district personnel remove barriers and support                                                                                      |
| the Priority/SIG implementation. Additionally, the LEA will modify practices and policies that interfere with implementation. remove (2688)                                                                     |
| 06 (ALL SCHOOLS) At least once per quarter, the LEA and school evaluate the effectiveness of the implementation of<br>Increased Learning Time (ILT) or the Flexible Learning Plan (FLP). (Non-Negotiable)(2695) |
### **IF YOU NEED TO REMOVE A MEETING, JUST CLICK 'REMOVE' IN THE LAST COLUMN AND CLICK OK ON** THE POP-UP IF YOU ARE SURE.

| Filter to display meeting agendas or minutes by specified date range. |                              |                      |                           |                     |  |
|-----------------------------------------------------------------------|------------------------------|----------------------|---------------------------|---------------------|--|
| Start Date:                                                           | End Date:                    | Submit               | Reset Dates               |                     |  |
| Date                                                                  | Meeting Title                | Location             | View Agenda or Minutes    | Remove this Meeting |  |
| <u>09/18/2014</u>                                                     | September Leadership Meeting | Message from webpage | 2 <u>enda</u>             | remove              |  |
| 09/05/2014                                                            | Leadership Meeting #6        |                      | ı <u>q Minutes</u>        |                     |  |
| <u>08/12/2014</u>                                                     | Leadership Team Meeting      | Are you sure you war | t to remove this Meeting? | remove              |  |
| 01/01/2014                                                            | Work                         |                      | <u>genda</u>              | remove              |  |
| <u>12/14/2013</u>                                                     | Leadership Meeting           |                      | OK Cancel genda           | remove              |  |
| <u>11/14/2013</u>                                                     | Leadership meeting           |                      | genda                     | remove              |  |

Delete an Agenda: Click on "remove". (Note: The "remove" option is not available if minutes have been entered).

- To only view Agenda or Minutes: Click on the Agenda or Meeting Minutes link

- Create a new Agenda: Click on the "Set up a new Meeting Agenda" button above and complete the form.
- Update, Edit Agenda, or Add Meeting Minutes: Click on the date link to open the Agenda or Minutes form to make edits or updates as needed.

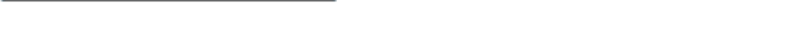

Set up a new meeting or choose an existing meeting.

Set up a new Meeting Agenda

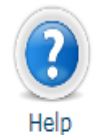

Set up a new meeting or choose an existing meeting. Set up a new Meeting Agenda Held Create a new Agenda: Click on the "Set up a new Meeting Agenda" button above and complete the form. Update, Edit Agenda, or Add Meeting Minutes: Click on the date link to open the Agenda or Minutes form to make edits or updates as needed. Delete an Agenda: Click on "remove". (Note: The "remove" option is not available if minutes have been entered). • To only view Agenda or Minutes: Click on the Agenda or Meeting Minutes link Filter to display meeting agendas or minutes by specified date range. Start Date: End Date: Submit Reset Dates Meeting Title Location View Agenda or Minutes **Remove this Meeting** Date 10/24/2014 October Leadership Team Conference Room B Meeting Minutes September Leadership Meeting Meeting Minutes 09/18/2014 Room 123 Leadership Meeting #6 Meeting Minutes 09/05/2014 Library Leadership Team Meeting Principal's Conference Room 08/12/2014 Agenda remove 01/01/2014 Work Work Agenda remove 12/14/2013 Leadership Meeting Media Center Agenda remove

# View existing Agendas or Meeting Minutes

|                                              | Date                     | Meeting Title                | Location | View Agenda or Minutes | Remove this Meeting |
|----------------------------------------------|--------------------------|------------------------------|----------|------------------------|---------------------|
|                                              | 09/18/2014               | September Leadership Meeting |          | Agenda                 | remove              |
| <u>                                     </u> | 09/05/2014               | Leadership Meeting #6        | Library  | Meeting Minutes        |                     |
|                                              | ()))))))                 | 61.5                         |          | 1                      | UTTUTUT             |
| Cleveland                                    | Avenue Elementa          | ry                           |          | 7 /                    |                     |
| Meeting Date:                                | 09/05/2014 - 3:00        |                              |          | - /                    |                     |
| Title:                                       | Leadership Meeting #6    |                              |          |                        |                     |
| Location:                                    | Library                  |                              |          | TO VIEW, EX            | (PORT,              |
|                                              |                          |                              |          |                        |                     |
| I. Team/guest                                | attendance               |                              |          |                        |                     |
| Team Membe                                   | ers in Attendance:       |                              |          | MEETING A              | GENDA               |
| Jill Adams, Ci                               | indy Smith               |                              |          | OR MINUTE              | S. CLICK            |
| Guests in At                                 | ttendance:               |                              |          | ON THE LIN             | ĸ                   |
|                                              |                          |                              |          |                        |                     |
|                                              |                          |                              |          | UNDER 'VIE             | W                   |
| II. Celebrate r                              | ecent successes - Revie  | wed                          |          | AGENDA OF              | 2                   |
| III. Review an                               | d respond to Coaching (  | Comments - Reviewed          |          |                        |                     |
| IV. Approval of                              | of last meeting's minute | s - Approved                 |          | WINUIES'.              |                     |
| V. Old busine                                | ess - Discussed          |                              |          |                        |                     |
| VI. Indicators                               | to Assess-Plan-Monitor   |                              |          |                        |                     |
|                                              |                          |                              |          |                        |                     |

### **ADD WEST 6 INDICATORS**

# **ADD WEST 6 INDICATORS**

#### **ADD West Indicators**

SY14-15

#### School Leadership & Decision Making

Establish a team structure with specific duties and time for instructional planning ID10 The school's Leadership Team regularly looks at school performance data and aggregated classroom observation data and uses that data to make decisions about school improvement and professional development needs.

#### Focusing the principal's role on building leadership capacity, achieving learning goals, and improving instruction

IE08 The principal spends at least 50% of his/her time working directly with teachers to improve instruction, including classroom observations.

#### Curriculum, Assessment, and Instructional Planning

#### Assessing student learning frequently with standards-based assessments

IID11 Instructional Teams review the results of unit pre-/post-tests to make decisions about the curriculum and instructional plans and to "red flag" students in need of intervention (both students in need of tutoring or extra help and students needing enhanced learning opportunities because of early mastery of objectives).

#### **Classroom Instruction**

#### Expecting and monitoring sound instruction in a variety of modes - Preparation

IIIA01 All teachers are guided by a document that aligns standards, curriculum, instruction, and assessment.

#### Expecting and monitoring sound instruction in a variety of modes – Student Directed, Small-Group and Independent Work

IIIA33 All teachers interact socially with students (noticing and attending to an ill student, asking about the weekend, inquiring about the family).

Expecting and monitoring sound homework practices and communication with parents IIIB06 All teachers systematically report to parents the student's mastery of specific standards-based objectives. Native Star – Docs & Links http://www.indistar.org/app /DashboardDocs/SY16-17\_ADD\_West\_Indicators\_0 33116%20FINAL.pdf

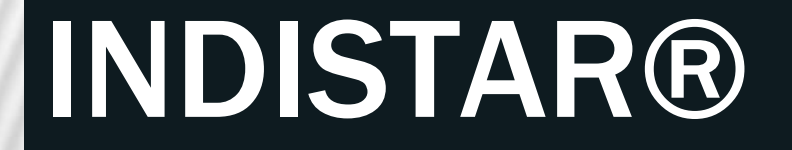

### Assessing the Indicators

# WHEN ASSESSING AN INDICATOR, THE LEADERSHIP TEAM SHOULD:

✓ Utilize the Wise Ways research

Engage in a culture of candor

Acquire a deep understanding of the practice

# THE LEADERSHIP TEAM SHOULD ASK THEMSELVES:

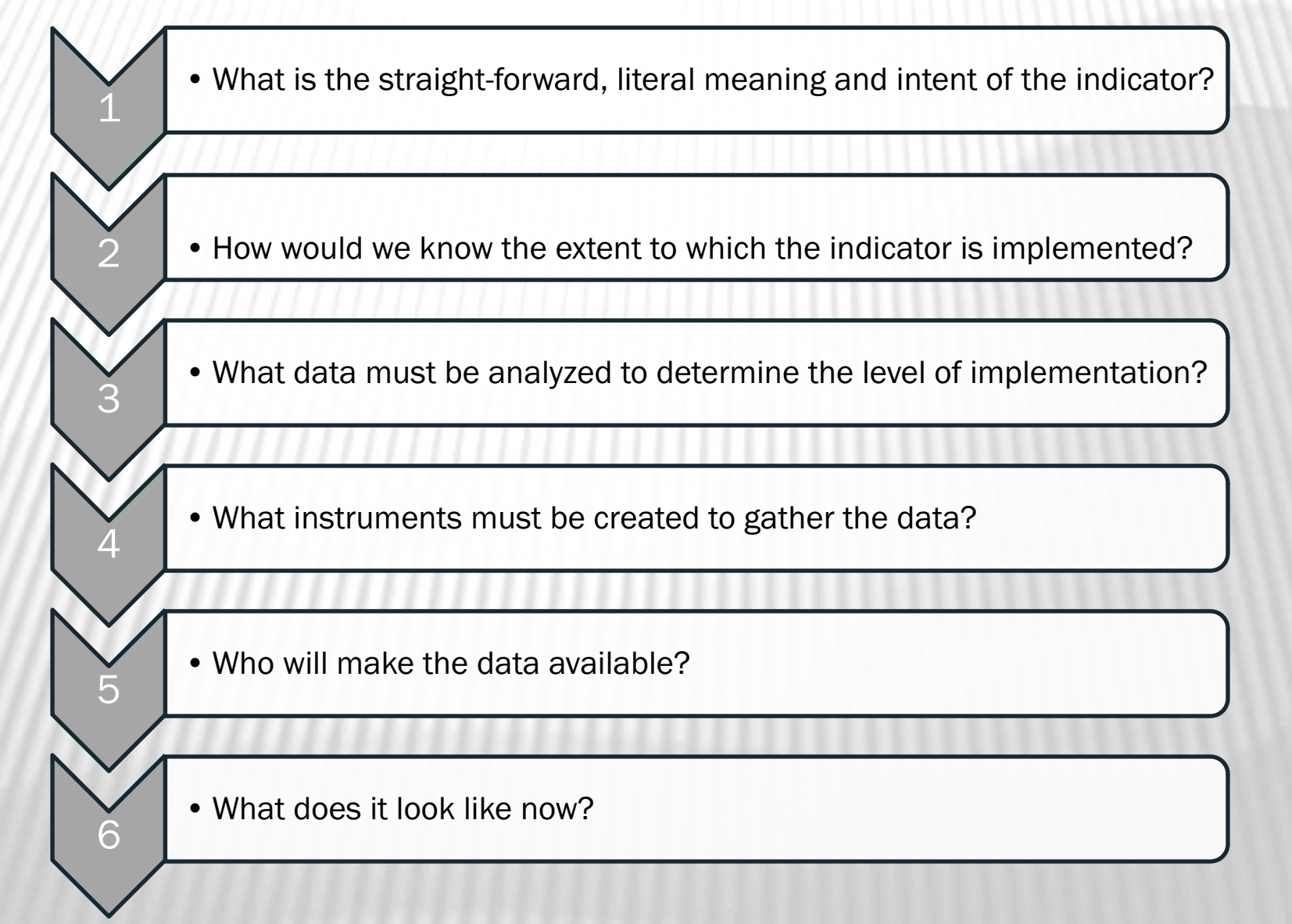

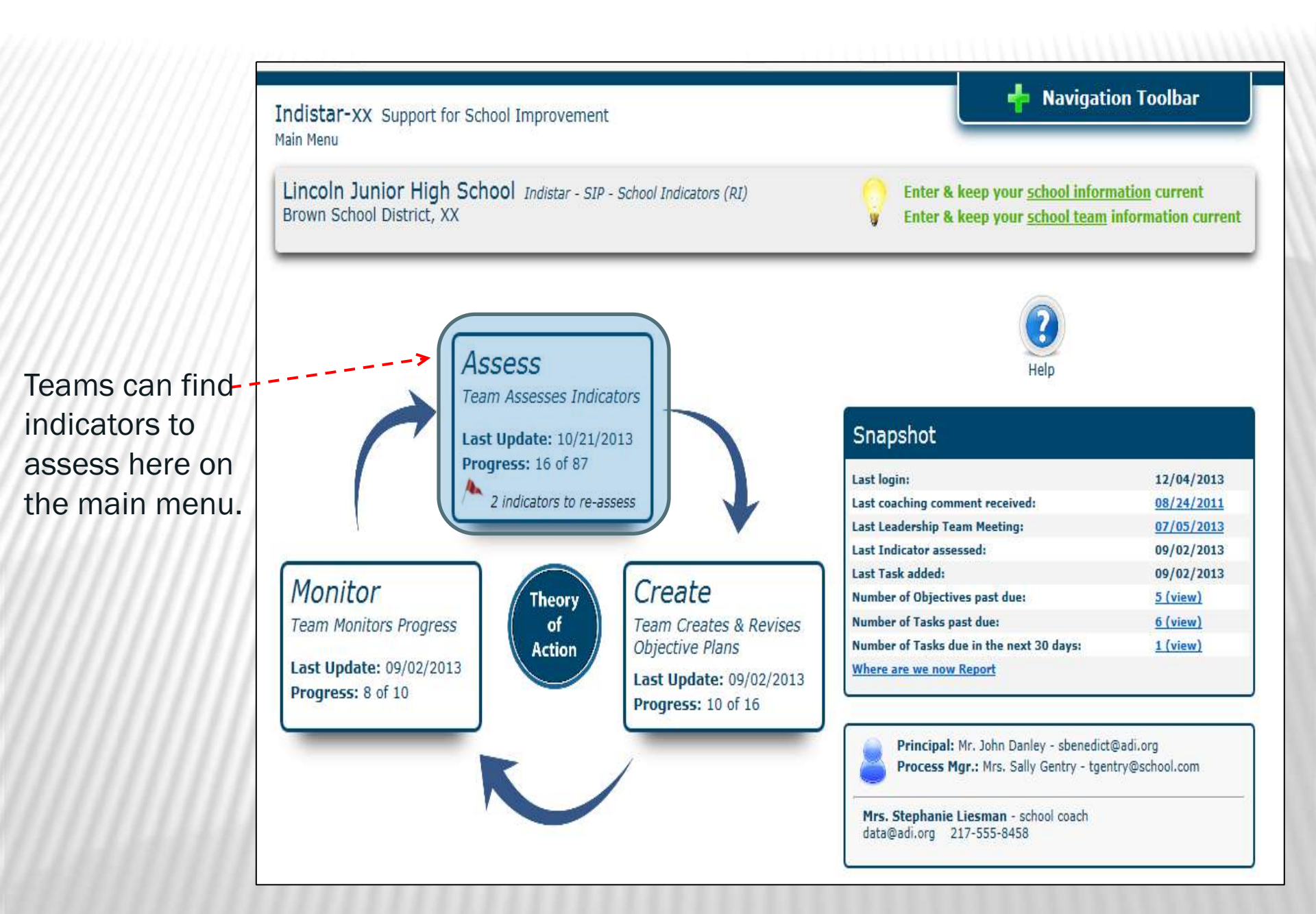

### **Assess School Indicators**

Utilizing Wise Ways and candid conversations, teams will determine if indicators are:

- □ Fully Implemented
- □ Limited development
- □ No development

### No Development or Implementation

| 1. Select Indicators   | 2. List of Indicators to Assess     | 3. List of Indicators Assessed  | 4. Assess Indicator      |                             |
|------------------------|-------------------------------------|---------------------------------|--------------------------|-----------------------------|
| <u>Wise Ways ®</u>     |                                     |                                 |                          |                             |
| 1.1 The LEA has exa    | mined current state and LEA p       | policies and structures related | to central control and   | made modifications to fully |
| support transforma     | ion. (1655)                         |                                 |                          |                             |
| 1. Choose your level o | f Development or Implementation     | for this Indicator.             |                          |                             |
| 🗹 No development d     | or Implementation 🔲 Limited Dev     | elopment or Implementation 🔲 F  | ull Implementation * req | uired field                 |
| ☑ Not a Priority or I  | nterest 🔲 Will include in plan 🔹 re | equired field                   |                          |                             |
| 2. Please explain w    | ny this Indicator is not a Priority | y or Interest. * required field |                          |                             |
|                        |                                     |                                 |                          | *                           |
|                        |                                     |                                 |                          |                             |
|                        |                                     |                                 |                          |                             |
|                        |                                     |                                 |                          | <b>.</b>                    |
| Save this Indicator    |                                     |                                 |                          |                             |
|                        |                                     |                                 |                          |                             |

If the team determines there is no implementation, it then decides

if the indicator is:

□ not a priority (provide explanation why)

a priority and will be included in the school improvement plan.

#### Will Include in Plan/Limited Development

| 1. Select Indicators    2. List of Indicators to Assess    3. List of Indicators Assessed    4. Assess Indicator                                                                          |
|----------------------------------------------------------------------------------------------------|
| <u>Wise Ways ®</u><br>1.1 The LEA has examined current state and LEA policies and structures related to central control and made modifications to fully<br>support transformation. (1633) |
| 1. Choose your level of Development or Implementation for this Indicator.                                                                                                    |
| No development or Implementation 🗹 Limited Development or Implementation 💿 Full Implementation * required field                                                                           |
| 2. Priority Score: * required field                                                                                                    |
| I 3 - highest priority                                                                                                    |
| © 2 - medium priority                                                                                                    |
| 1 - lowest priority                                                                                                    |
| 3. Opportunity Score: * required field                                                                                                    |
| ◎ 3 - relatively easy to address                                                                                                    |
| 2 - accomplished within current policy and budget conditions                                                                                                    |
| 1 - requires changes in current policy and budget conditions                                                                                                    |
| 4. Please describe the current level of development or implementation. * required field                                                                                                   |
|                                                                                                    |
|                                                                                                    |
|                                                                                                    |

If the team determines that it will include the indicator in their plan OR if the team assesses the indicator as Limited Development, then the team will determine:

- ✓ Priority of the indicator
- ✓ Opportunity to reach full implementation
- ✓ Description of current implementation

#### **Full Implementation**

| 1. Select Indicators    | 2. List of Indicators to Assess  | 3. List of Indicators Assessed    | 4. Assess Indicator                 |                  |
|-------------------------|----------------------------------|-----------------------------------|-------------------------------------|------------------|
|                         |                                  |                                   |                                     |                  |
| <u>Wise Ways ®</u>      |                                  |                                   |                                     |                  |
| 1.1 The LEA has exa     | mined current state and LEA p    | policies and structures related   | to central control and made modifi  | cations to fully |
| support transforma      | tion. (1633)                     |                                   |                                     | -                |
|                         |                                  |                                   |                                     |                  |
| . Choose your level o   | f Development or Implementation  | ) for this Indicator.             |                                     |                  |
| No development o        | r Implementation 🔲 Limited Deve  | elopment or Implementation        | ull Implementation * required field |                  |
| Blosso provide ou       | idence that this indicator has h | hoop fully and offectively impley | montod                              |                  |
| Also, describe the      | continued work that will be ne   | ecessary to sustain your effort   | 5. * required field                 |                  |
|                         |                                  |                                   |                                     |                  |
|                         |                                  |                                   |                                     |                  |
|                         |                                  |                                   |                                     |                  |
|                         |                                  |                                   |                                     |                  |
|                         |                                  |                                   |                                     |                  |
|                         |                                  |                                   |                                     | *                |
| Please complete require | ed fields                        |                                   |                                     |                  |
| Save this Indicator     |                                  |                                   |                                     |                  |
|                         |                                  |                                   |                                     |                  |

If an indicator is determined to be fully implemented, the team must provide:

- ✓ Evidence of full implementation
- ✓ Description of sustainability efforts

\*Indicators marked as fully implemented or not a priority will not move into the planning process.

# NOW WHAT?

- Reassess all 6 Indicators due May 15<sup>th</sup>
- Plan and Create 2 tasks per indicator due December 15<sup>th</sup>
  - Short term task complete by December 15<sup>th</sup>
    Long term task complete by May 15<sup>th</sup>

### REMINDERS

# REMINDERS

### ✓ Set Asides –

- Allocate a minimum 1.0% of Title I-A funds for parental involvement.

- Allocate a minimum of 0.5% of Title I-A for students living in a homeless situation.

- Allocate a minimum of 10.0% of Title I-A funds for Professional Development if the school is in Improvement Status (applicable School Improvement Supplemental Report).

# **ACCESSING THE IA&S ACTION PLAN IN NS**

The Action Plan Template is found on the NS Dashboard under the "Complete Forms" Tab
 – BIE-SY13-14 BIE ESEA & IDEA Integrated Accountability & Support Action Plan.

| Bureau of Indian Education                                                   | NATIVE Star                                                                                                    |
|------------------------------------------------------------------------------|----------------------------------------------------------------------------------------------------|
| Test - Many Farms High School<br>BIE-Native Star                             | School Bulletin Board                                                                                                    |
| 🦻 Document Upload 🛞 Dashboard Tutorial                                       | Share this guest login with building staff, school board, parents, and others<br>Guest Login - Password / guestMT1150 - guestMT1150                                                                                                    |
|                                                                              | Share the Leadership Team login with the Leadership Team members<br>Leadership Team Login - Password / LTS1150 - LTS1150                                                                                                    |
| Home Complete Forms Submit Forms/Reports Docs & Links                        |                                                                                                    |
| Corrective Action Supplemental Report                                        | of AYP status. [NCLB Section 1116(b)(7)]<br>Schools in Corrective Action Year 2 (planning for restructuring) must<br>complete Questions 1-7 of this report within the reporting window or within 90<br>days from receipt of notification of AYP status. [NCLB Section 1116(b)(7)]<br>Submit by November 1, 2014<br>Submission Window: July 1-November 1, 2014                                                                                                    |
| Restructuring Supplemental Report                                            | Only Schools in Restructuring (including all SIG Schools) must complete<br>this report within the reporting window or within 90 days from receipt of<br>notification of AYP status. [NCLB Section 1116(b)(8)]<br>Submit by November 15, 2014<br>Submission Window: July 1-November 1, 2014                                                                                                    |
| SY13-14 BIE ESEA and IDEA Integrated<br>Accountability & Support Action Plan | Only schools that received an IA&S onsite review in SY13-14 must<br>complete.<br>Schools use the IA&S Onsite Review Report to include all compliance actions<br>based on findings and dates that actions will be completed. Once the form is<br>complete, submit to your Regional office for review. After the Regional staff<br>reviews the form, please check for feedback, make adjustments, and submit on<br>the Submit Forms/Reports Tab.<br>Submit 20 days from receipt of Onsite IA&S Report |
| SY14-15 BIE ESEA and IDEA Integrated<br>Accountability & Support Action Plan | Only schools that received an IA&S onsite review in SY14-15 must<br>complete.<br>Schools use the IA&S Onsite Review Report to include all compliance actions<br>based on findings and dates that actions will be completed. Once the form is<br>complete, submit to your Regional office for review. After the Regional staff<br>reviews the form, please check for feedback, make adjustments, and submit on<br>the Submit Forms/Reports Tab.<br>Submit 20 days from receipt of Onsite IA&S Report |

# **THE IA&S ACTION PLAN**

Schools may enter their actions they are taking in SY14-15 to address the areas on noncompliance identified from the desk review or the desk review and on-site verification visit

| SY 2013-14 BIE ESEA and IDEA Integrated Accountability | A Support Action Plan |
|--------------------------------------------------------|-----------------------|
| Due: 20 days from receipt of the NCLB Mo               | nitoring Report       |
|                                                        | Page                  |
| Name:                                                  |                       |
|                                                        |                       |
|                                                        |                       |
|                                                        |                       |
|                                                        |                       |
| Chief School Administrator:                            |                       |
|                                                        |                       |
|                                                        |                       |
|                                                        |                       |
|                                                        |                       |
| Title (choose one)                                     |                       |
| Principal Superintendent Other                         |                       |
| Line Officer:                                          |                       |
|                                                        |                       |
|                                                        |                       |
|                                                        |                       |
|                                                        |                       |
| ADD:                                                   |                       |
|                                                        |                       |
|                                                        |                       |
|                                                        |                       |
|                                                        |                       |

# THE "HINT" BUTTON

| Date Completed:                                                                                                    | G                                                                                   |                                                                                                    |   |
|----------------------------------------------------------------------------------------------------|-------------------------------------------------------------------------------------|----------------------------------------------------------------------------------------------------|---|
| Please use the NCLB Monitoring Report to add all com<br>dates that actions will be completed by. Once the forn<br>ELO reviews the form, please check for feedback, mak | pliance actions that your ,<br>n is complete, please sub<br>e adjustments, and subn | FindingExplain what information was given in the                                                                                                 | × |
| Hint                                                                                                    |                                                                                     | findings that suggests the school was non-compliant for each requirement.                                                                        |   |
| Finding                                                                                                    | Compliance                                                                          | Compliance Action RequiredExplain what the school<br>must do to become compliant (e.g., fill core teaching<br>positions with certified teachers) | E |
| Status:                                                                                                    | 1                                                                                   | DeadlineSet a deadline that is reasonable and achievable                                                                                         |   |
| Date this action was completed:                                                                                                    |                                                                                     | StatusExplain whether the action(s) is in progress,<br>not started, or completed. If complete, please give<br>date of completion.                | Z |
| Save Save and Preview Save and Send                                                                                                    | l for Review Close                                                                  |                                                                                                    |   |

# **SET TARGET DATE AND CHART PROGRESS**

Date Completed:

Please use the NCLB Monitoring Report to add all compliance actions that your school will be completing due to findings and dates that actions will be completed by. Once the form is complete, please submit to your ELO office for review. After the ELO reviews the form, please check for feedback, make adjustments, and submit on the Required Reports tab.

| Please click REPEAT to add additional findings.<br>Hint |                            |             |
|---------------------------------------------------------|----------------------------|-------------|
| Repeat                                                  |                            |             |
| Finding                                                 | Compliance Action Required | Target Date |
|                                                         |                            |             |
| Status:                                                 | 1                          |             |
| Date this action was completed:                         |                            |             |
| Reviewer comments:                                      |                            |             |
| Save Save and Preview Save and Send                     | l for Review Close         |             |

# QUESTIONS

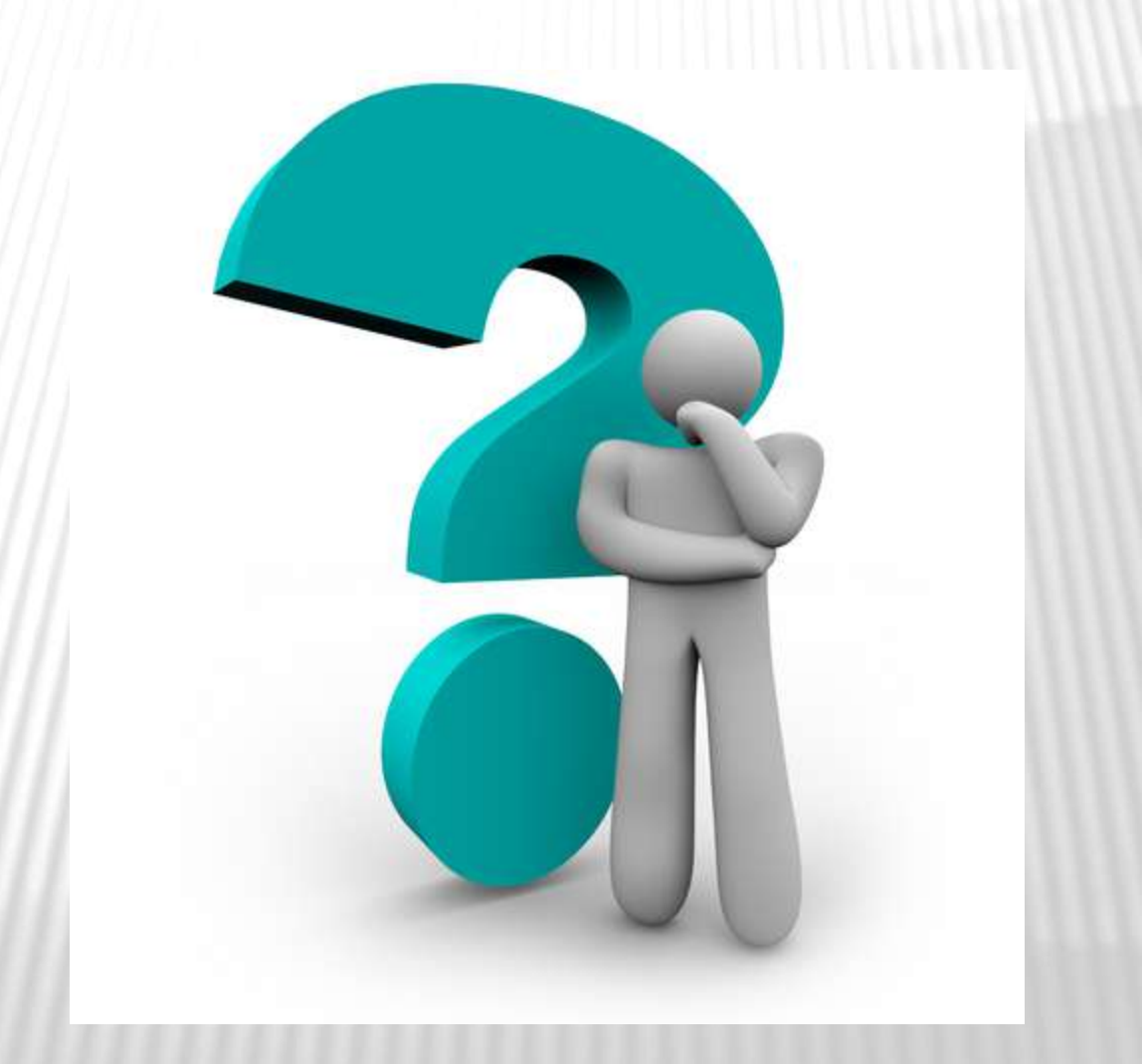

### **THANK YOU FOR JOINING!**

Have a great school year!

#### 602-265-1592 wk cheryl.johnson@bie.edu 505-377-1574cell

### **CHERYL JOHNSON**